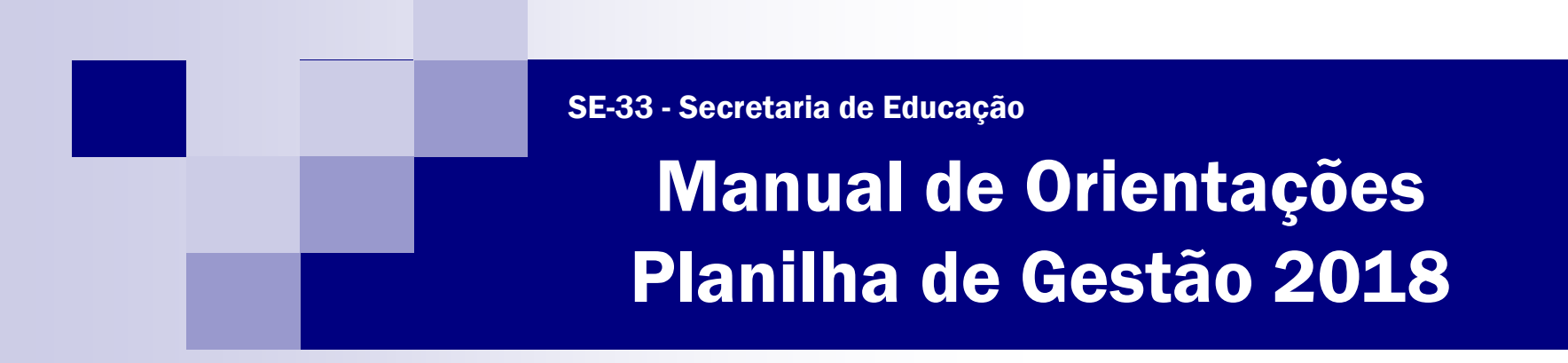

# Sumário

| 1. Habilitando as Macros                                                                | 1  |
|-----------------------------------------------------------------------------------------|----|
| 2. Apresentação da Planilha de Gestão 2018                                              | 5  |
| 3. Orientações para Preenchimento                                                       | 11 |
| 3.1 Relatório de Prestação de Contas Quadrimestral                                      | 11 |
| 3.1.1 Resumo do Quadrimestre                                                            | 12 |
| 3.1.2 Conciliação Bancária                                                              | 15 |
| 3.1.3 Relatório Circunstanciado                                                         | 18 |
| 3.1.4 Relacionar Despesas Glosadas                                                      | 25 |
| 3.1.5 Como indicar despesa lançada em duplicidade                                       | 27 |
| 3.1.6 Botões "Concluir", "Alterar", "Imprimir", "Enviar" e "Informar Despesas Glosadas" | 28 |
| 3.2 Avisos de Pendências                                                                | 31 |
| 3.3 Demonstrativo de Despesas                                                           | 34 |
| 3.4 Conciliação Bancária                                                                | 39 |
| 3.5 Atestado de Autenticidade de Nota Fiscal Eletrônica                                 | 40 |
| 3.6 Como inserir dados de outras planilhas (Copiar/ Colar Especial)                     | 41 |
| 4. Cronograma de Envio e Entrega                                                        | 43 |
| 5. Informações Complementares                                                           | 44 |

#### 1. Habilitando as Macros

Uma macro é uma sequência de comandos do Microsoft Excel executados automaticamente. A Planilha de Gestão possui diversas macros, que estão atribuídas em botões de comando, para automatização das tarefas e formatação dos dados. Originalmente o Microsoft Excel desabilita qualquer macro existente em uma planilha, visando a segurança do computador contra vírus.

Desta forma, há duas maneiras de habilitar macros para execução da planilha de gestão:

1<sup>ª</sup> - Ao abrir o arquivo da Planilha de Gestão, poderá ser visualizada a seguinte mensagem:

Clique em "Opções...":

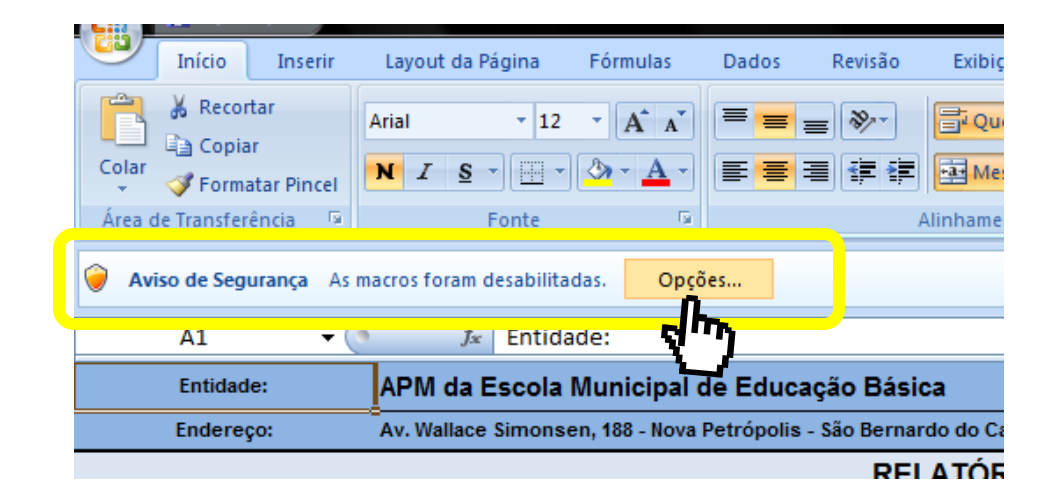

| c <b>ro</b><br>As macros foram desabilitadas. As macros podem conter vírus ou outros riscos à                                                | - 11 |
|----------------------------------------------------------------------------------------------------|------|
| segurança. Não habilite esse conteúdo, a não ser que a fonte do arquivo seja confiáv                                                         | el.  |
| Aviso: não é possível determinar se este conteúdo é proveniente de uma<br>fonte confiável. Recomenda-se manter este conteúdo desabilitado, a |      |
| menos que ele forneça funcionalidade crítica e você saiba que a fonte é                                                                      |      |
| Mais informações                                                                                                    |      |
| Caminho do Arquivo: F:\AIS\MANUAL\Planilha de Gestão 2011 - MODELO manual.:                                                                  | xls  |
|                                                                                                    |      |
| Audar a proteger contra conteudo desconhecido (recomendado)                                                                                  |      |
|                                                                                                    |      |
| hn,                                                                                                    |      |
| $\mathbf{\nabla}$                                                                                                    |      |
|                                                                                                    |      |
|                                                                                                    |      |
|                                                                                                    |      |
| OK Cancela                                                                                                    | ar   |

Será exibida a caixa de diálogo de segurança "Alerta de Segurança – Macro".

Clique em "Habilitar este conteúdo" e, após, em "OK".

Desta forma, o Microsoft Excel habilitará as macros do arquivo.

Atenção: Habilitando macros desta maneira, sempre que o arquivo for aberto aparecerá esta caixa de diálogo de segurança.

2<sup>ª</sup> - Para habilitar macros de maneira permanente no Microsoft Excel, siga o passo-a-passo da próxima página.

2

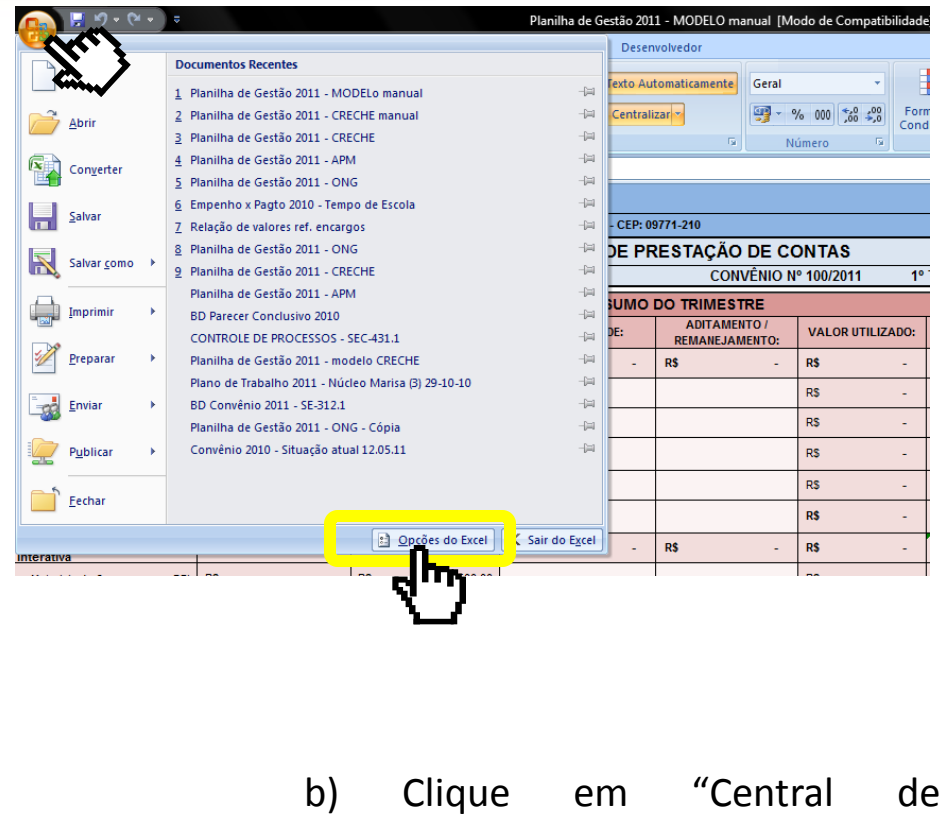

a) Clique no botão "Microsoft Office" e, em seguida, em "Opções do Excel".

b) Clique em "Central de Confiabilidade" e, após, em "Configurações da Central de Confiabilidade".

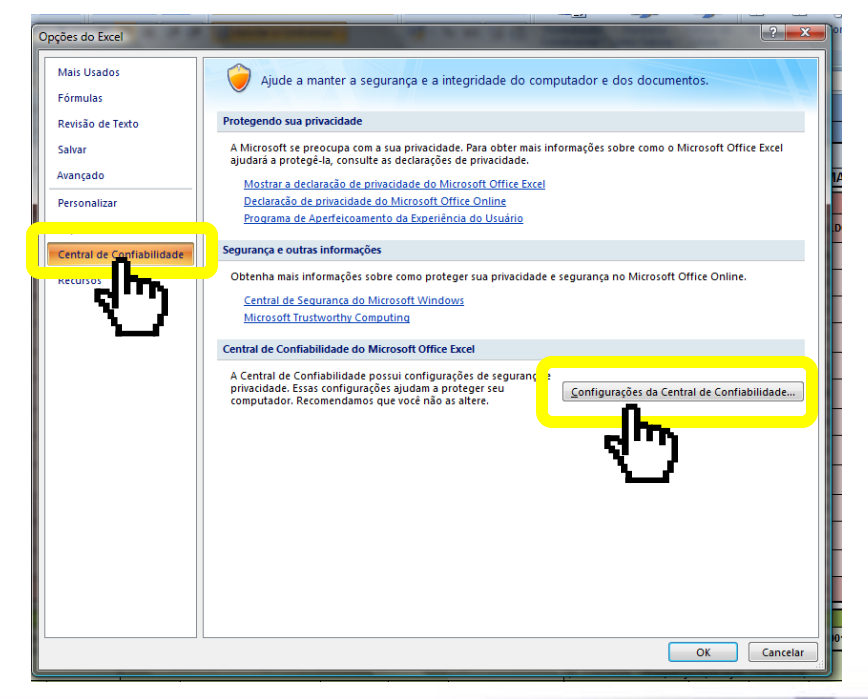

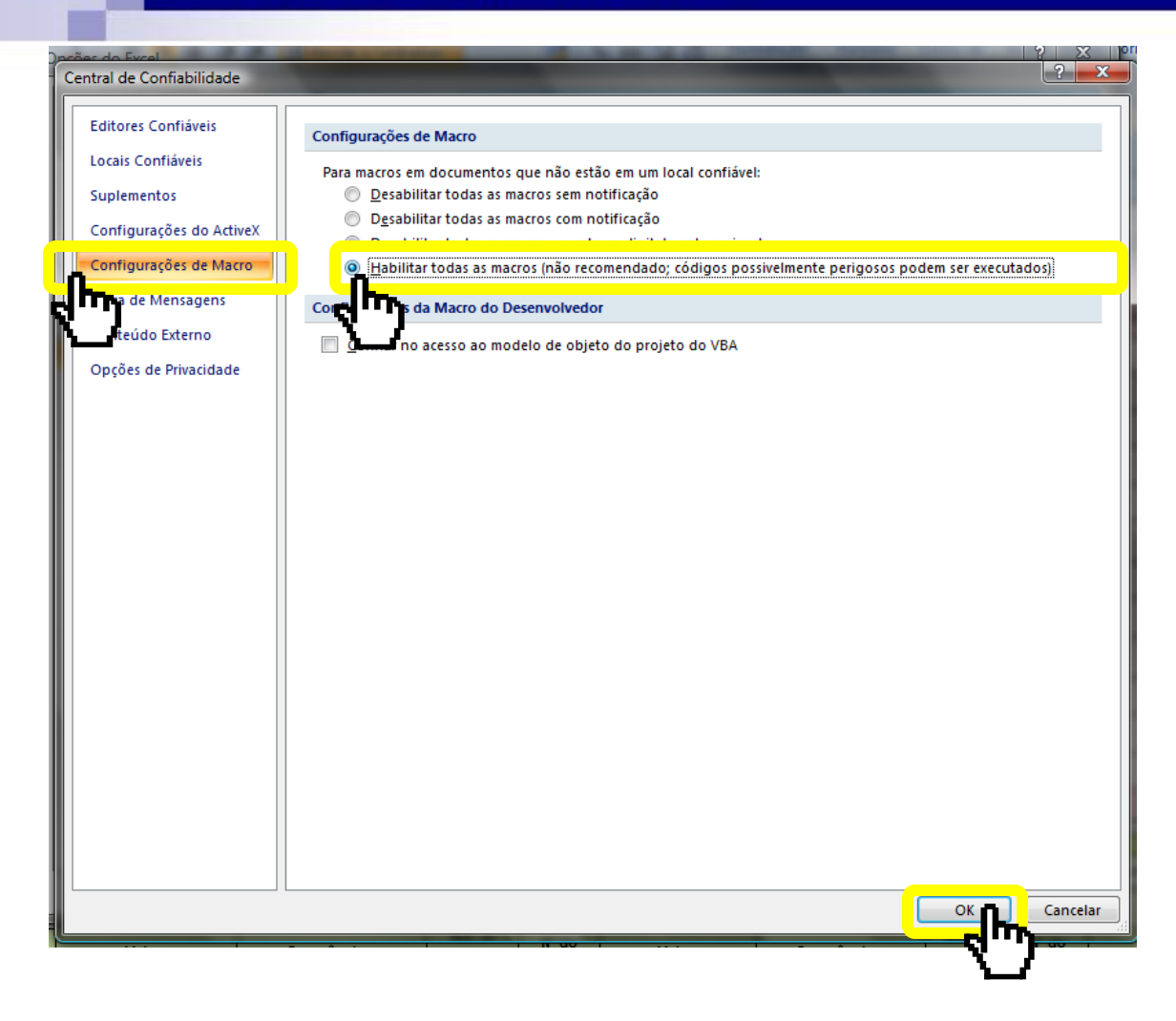

c) Clique primeiro em
"Configurações de Macro" e
selecione "Habilitar todas as
macros (não recomendável;
códigos possivelmente perigosos
podem ser executados)".

Após, clique em "OK". Desta maneira, sempre que a planilha de gestão for aberta, as macros serão automaticamente habilitadas.

**Atenção**: Para retornar à configuração anterior, basta seguir os mesmos passos e selecionar nesta mesma caixa de diálogo a opção "Desabilitar todas as macros com notificação".

4

## 2. Apresentação da Planilha de Gestão 2018

A Planilha de Gestão 2018 é uma pasta de trabalho do Microsoft Excel composta por diversas planilhas (de acordo com a parceria celebrada).

| Organização da Sociedade Civil: | Organiza                        | ção da Soc       | iedade Civi     | il            |               |                |                                 |                  |                    |                |                       |                                 |                  |                    |               | CONCLUR                       |
|---------------------------------|---------------------------------|------------------|-----------------|---------------|---------------|----------------|---------------------------------|------------------|--------------------|----------------|-----------------------|---------------------------------|------------------|--------------------|---------------|-------------------------------|
| Endereço:                       | Av. Wallace                     | Simonsen, 188    | 8 - Nova Petróp | olis - S.B.Ca | ampo - SP - O | CEP: 09771-210 |                                 |                  |                    |                |                       |                                 |                  |                    |               | CONCLUIR                      |
|                                 |                                 |                  |                 | F             | RELATÓ        | rio de Pr      | ESTAÇÃ                          | O DE CO          | NTAS               |                |                       |                                 |                  |                    |               | ALTERAR                       |
| PROCESSOS: TERM                 | IO SB 1000                      | 0/2017           | / PREST. C      | ONTAS SE      | 3 10001/201   | 7              | Termo de                        | Colabora         | ção nº 001/2017-SE | 2º QUAD        | RIMEST                | RE DE 2017                      | (M.<br>JUL       | aio/ Jun<br>Ho/Ago | NHO/<br>DSTO) |                               |
|                                 |                                 |                  |                 |               | F             | RESUMO DO      | QUADRIM                         | ESTRE            | _                  |                |                       |                                 |                  |                    |               |                               |
| SEGMENTO:                       | SALDO A                         | ANTERIOR:        | VALOR REP       | ASSADO:       | RENTA         | BILIDADE:      | REMANEJ                         | AMENTO           | VALOR UTILIZADO:   | SAL<br>REMANES | DO<br>SCENTE:         | DESPESAS                        | GLOSADAS:        | SALD               | O TOTAL:      |                               |
| espesas gerais de Custeio:      | R\$                             | -                | R\$             | 103.000,00    | R\$           | -              | R\$                             | -                | R\$ -              | R\$            | 103.000,00            | R\$                             | -                | R\$                | 103.000,00    | IMPRIMIR                      |
| Despesas de pessoal             | R\$                             | -                | RS              | 100.000,00    |               |                |                                 |                  | R\$ -              | R\$            | 100.000,00            | R\$                             | -                | R\$                | 100.000,00    |                               |
| Contabilidade                   | R\$                             | -                | R\$             | 1.000,00      |               |                |                                 |                  | RS -               | R\$            | 1.000,00              | RS                              | -                | R\$                | 1.000,00      |                               |
| Custeio administrativo          | R\$                             | -                | R\$             | 1.000,00      |               |                |                                 |                  | RS -               | R\$            | 1.000,00              | R\$                             | -                | R\$                | 1.000,00      | Informar<br>Despesas Glosadas |
| Custeio de manutenção           | RS                              | -                | RS              | 1.000,00      |               |                |                                 |                  | RS -               | R\$            | 1.000,00              | R\$                             | -                | R\$                | 1.000,00      |                               |
| usteio para oficinas            | RS                              | -                | R\$             | 10.000,00     |               |                |                                 |                  | RS -               | R\$            | 10.000,00             | RS                              | -                | R\$                | 10.000,00     |                               |
| TOTAL:                          | R\$                             | -                | R\$             | 113.000,00    | R\$           | -              | R\$                             | -                | R\$ -              | R\$            | 113.000,00            | R\$                             | -                | R\$                | 113.000,00    |                               |
|                                 |                                 |                  |                 |               |               | CONCILIAÇ      | ÇÃO BANC                        | ÁRIA             |                    |                |                       |                                 |                  |                    |               |                               |
| Nome da Instituição Finan       | ceira:                          |                  |                 |               | Agência:      |                |                                 | Conta            | Corrente nº        |                | Poupanç               | a/ Aplicação                    | Financeira:      |                    |               |                               |
| ALDO DE CONTA CORRENTE EM       | 31/08/2017:                     | R\$              | -               | SALDO         | DE POUPAN     | ÇA/ APL. FINAN | CEIRA EM 31/0                   | 08/2017:         | R\$ -              | (C. Corrente   | SALDO EM<br>+ Poupano | 31/08/2017:<br>a/Aplicação      | Financeira)      | R\$                | 0,00          |                               |
| Ocorrências:                    | Ref. ao<br>Documento<br>Fiscal: | Nº do<br>Cheque: | Valo            | r:            | Ocor          | rências:       | Ref. ao<br>Documento<br>Fiscal: | Nº do<br>Cheque: | Valor:             | Ocorrê         | ncias:                | Ref. ao<br>Documento<br>Fiscal: | Nº do<br>Cheque: | ١                  | /alor:        |                               |
|                                 |                                 |                  |                 |               |               |                |                                 |                  |                    |                |                       |                                 |                  |                    |               |                               |
|                                 |                                 |                  |                 |               |               |                |                                 |                  |                    |                |                       |                                 |                  |                    |               |                               |
|                                 |                                 |                  |                 |               |               |                |                                 |                  |                    |                |                       |                                 |                  |                    |               |                               |
|                                 |                                 |                  |                 |               |               |                |                                 |                  |                    |                |                       |                                 |                  |                    |               |                               |
|                                 |                                 |                  |                 |               |               |                |                                 |                  |                    |                |                       |                                 |                  |                    |               |                               |
| 💶 🖓 🖓 🖓 🖓 🖓 🖓                   | 1 <b>7</b> / 3º qua             | drimestre.17     |                 |               | Demonst. de   | Despesas       | Conciliação B                   | Bancária 🏒       | Demonst. INTEGRAL  | Atestad        | o de Aute             | nticidad 🗉 🖣                    |                  |                    |               | •                             |
| ronto                           |                                 |                  |                 |               | N             |                |                                 |                  |                    |                |                       |                                 |                  |                    |               | 70% 🕘 🔍                       |

**Relatório de Prestação de Contas Quadrimestral**: É o Relatório Circunstanciado. São 3 planilhas (1º, 2º e 3º Quadrimestres de 2018) onde devem ser relacionadas todas as despesas, valores repassados, rentabilidade e remanejamento de recursos por quadrimestre. Deve ser entregue junto à prestação de contas quadrimestral.

| OSC: Organização da Sociedade Civ                           | il                     |                      |                       |                      |                     |                        |                     |                |         |
|-------------------------------------------------------------|------------------------|----------------------|-----------------------|----------------------|---------------------|------------------------|---------------------|----------------|---------|
| Endereço: Av. Wallace Simonsen, 188 - No                    | ova Petrópolis - S.B.( | Campo - SP - CEP: 09 | 771-210               |                      |                     |                        |                     |                |         |
|                                                             |                        | REL                  | ATÓRIO DE PRESTA      | ÇÃO DE CONTAS        |                     |                        |                     |                |         |
| PROCESSOS: TERMO SB 10000/2017                              | / PREST. CONTAS S      | B 10001/2017         |                       |                      |                     | Termo de Colabora      | ação nº 001/2017-SE |                | IMPI    |
|                                                             |                        |                      | RESUMO DO EX          | ercício              |                     |                        |                     |                |         |
| SEGMENTO:                                                   | SALDO ANTERIOR         | VALOR REPASSADO:     | RENTABILIDADE:        | REMANEJAMENTO:       | VALOR UTILIZADO:    | SALDO<br>REMANESCENTE: | DESPESAS GLOSADAS:  | SALDO TOTAL:   |         |
| Despesas gerais de Custeio:                                 | R\$ -                  | R\$ 206.000,00       | R\$ -                 | R\$ -                | R\$ -               | R\$ 206.000,00         | R\$ -               | R\$ 206.000,00 |         |
| - Despesas de pessoal                                       | R\$ -                  | R\$ 200.000,00       | R\$ -                 | R\$ -                | R\$ -               | R\$ 200.000,00         | R\$ -               | R\$ 200.000,00 |         |
| - Contabilidade                                             | R\$ -                  | R\$ 2.000,00         | R\$ -                 | R\$ -                | R\$ -               | R\$ 2.000,00           | R\$ -               | R\$ 2.000,00   |         |
| - Custeio administrativo                                    | R\$ -                  | R\$ 2.000,00         | R\$ -                 | R\$ -                | R\$ -               | R\$ 2.000,00           | R\$ -               | R\$ 2.000,00   |         |
| - Custeio de manutenção                                     | R\$ -                  | R\$ 2.000,00         | R\$ -                 | R\$ -                | R\$ -               | R\$ 2.000,00           | R\$ -               | R\$ 2.000,00   |         |
| Custeio para oficinas                                       | R\$ -                  | R\$ 10.000,00        | R\$ -                 | R\$ -                | R\$ -               | R\$ 10.000,00          | R\$ -               | R\$ 10.000,00  |         |
| TOTAL:                                                      | R\$ -                  | R\$ 216.000,00       | R\$ -                 | R\$ -                | R\$ -               | R\$ 216.000,00         | R\$ -               | R\$ 216.000,00 |         |
|                                                             |                        |                      | RESUMO MENSAL:        | MAIO/2017            |                     |                        |                     |                |         |
| SEGMENTO:                                                   | SALDO ANTERIOR         | VALOR REPASSADO:     | RENTABILIDADE:        | REMANEJAMENTO:       | VALOR UTILIZADO:    | SALDO<br>REMANESCENTE: | DESPESAS GLOSADAS:  | SALDO TOTAL:   |         |
| Despesas gerais de Custeio:                                 | R\$ -                  | R\$ 49.000,00        | R\$ -                 | R\$ -                | R\$ -               | R\$ 49.000,00          | R\$ -               | R\$ 49.000,00  |         |
| - Despesas de pessoal                                       | R\$ -                  | R\$ 46.000,00        |                       |                      | R\$ -               | R\$ 46.000,00          | R\$ -               | R\$ 46.000,00  |         |
| - Contabilidade                                             | R\$ -                  | R\$ 1.000,00         |                       |                      | R\$ -               | R\$ 1.000,00           | R\$ -               | R\$ 1.000,00   |         |
| - Custeio administrativo                                    | R\$ -                  | R\$ 1.000,00         |                       |                      | R\$ -               | R\$ 1.000,00           | R\$ -               | R\$ 1.000,00   |         |
| - Custeio de manutenção                                     | R\$ -                  | R\$ 1.000,00         |                       |                      | R\$ -               | R\$ 1.000,00           | R\$ -               | R\$ 1.000,00   |         |
| N → → N 2º quadrimestre.17 / 3º quadrimestre.<br>Pronto 1 🔚 |                        | Demonst. de Despe    | sas 🖉 Conciliação Ban | cária 🖉 Demonst. INT | EGRAL / Atestado de | e Autenticidad∉I] ◀    |                     | III 80% —      | · · · · |

**Resumo Mensal e do Exercício**: Relatório contendo resumos mensais e do exercício vigente. Os resumos mensais poderão ser copiados para o Relatório Mensal de Atividades. As colunas "Saldo Anterior", "Valor Repassado", "Valor Utilizado", "Saldo Remanescente", "Despesas Glosadas" e "Saldo do Ajuste" possuem fórmulas e são preenchidas automaticamente de acordo com as informações incluídas nas planilhas quadrimestrais, mas estão desbloqueados para digitação, quando necessário. As colunas "Rentabilidade" e "Remanejamento" deverão ser preenchidos pela entidade. <u>Atenção quanto ao correto preenchimento da data de cada despesa, visto que o preenchimento automático do resumo depende desta informação.</u>

|                                 |                              |                                           |                  |                    |                | 1          |                                               |  |
|---------------------------------|------------------------------|-------------------------------------------|------------------|--------------------|----------------|------------|-----------------------------------------------|--|
|                                 |                              |                                           |                  | PROC N°            | FOLHA          | RUBRICA    |                                               |  |
|                                 |                              |                                           |                  | SB 10001/2017      |                |            | 2º quadrimestre                               |  |
|                                 |                              |                                           |                  |                    |                |            |                                               |  |
|                                 | ORGA<br>Av. Wallace Simonser | NIZAÇÃO DA SO<br>1, 188 - Nova Petrópolis |                  | 3º quadrimestre    |                |            |                                               |  |
|                                 |                              | CNPJ: 01.001.001                          | /0001-01         |                    |                |            |                                               |  |
|                                 | DEMONSTRA                    |                                           |                  |                    |                |            |                                               |  |
|                                 | DEMONOTINA                   | THE PARTICULE DAT                         |                  |                    |                |            |                                               |  |
|                                 | PERÍODO DO EXE               | RCÍCIO: 2º QUADRIM                        | ESTRE DE 2017    | (25/05/2017 a 31   | 08/2017)       |            |                                               |  |
| ÓRGÃO PÚBLICO:                  | MUNICÍPIO DE SÃO BE          | ERNARDO DO CAMPO                          |                  |                    |                |            |                                               |  |
| ORG. SOCIEDADE CIVIL:           | ORGANIZAÇÃO DA SO            | CIEDADE CIVIL                             |                  |                    |                |            | IIVIPRIIVIIR                                  |  |
| CNPJ: 01.001.001/0001-0         | 1                            |                                           |                  |                    |                |            |                                               |  |
| ENDEREÇO E CEP:                 | AV. WALLACE SIMONS           | EN, 188 - NOVA PETRO                      | ÓPOLIS - S.B.CAN | MPO - SP - CEP: 09 | 771-210        |            |                                               |  |
| RESPONSÁVEL PELA OS             | C: <<< NOME >                | >>>                                       |                  |                    |                |            |                                               |  |
| CPF DO RESPONSÁVEL:             |                              |                                           |                  |                    |                |            |                                               |  |
| OBJETO DA PARCERIA: A           | mpliação da jornada es       | scolar dos estudantes (                   | do Ensino Funda  | amental da Rede M  | unicipal de En | sino.      |                                               |  |
|                                 |                              |                                           |                  |                    |                |            |                                               |  |
| ORIGEM DOS RECURSOS             | : MUNICIPAL                  |                                           |                  |                    |                |            |                                               |  |
| DOCUM                           | ENTO                         | ΠΑΤΑ                                      | VIGËNCIA         |                    | VALOR - R      | ¢          |                                               |  |
| Termo de Colaboração            | ăo nº 001/2017-SE            | 25/05/2017                                | 30/06/2017       | 7                  |                | 100.000.00 |                                               |  |
| Aditamento nº                   | 002/2017-SE (Primeiro        | 01/07/2017                                | 30/11/2017       | 7                  |                | 250.000,00 |                                               |  |
| Aditamento nº                   |                              |                                           |                  |                    |                |            |                                               |  |
|                                 |                              |                                           |                  |                    |                |            |                                               |  |
|                                 | DEMONSTRA                    | TIVO DOS RECURSOS                         | DISPONÍVEIS NO   | D PERÍODO          |                |            |                                               |  |
|                                 |                              | SECMENTO: CI                              |                  |                    |                |            |                                               |  |
|                                 | VALOPES                      | NUMERU DU                                 |                  |                    |                |            |                                               |  |
| REPASSE                         | PREVISTOS – R\$              | DOCUMENTO DE                              | DATA DO RE       | EPASSE VAL         | ORES REPASS    | ADOS R\$   |                                               |  |
| 28/05/2017                      | 50,000 00                    | CREDITO                                   |                  |                    |                | 50.000 00  |                                               |  |
| 28/06/2017                      | 50.000,00                    |                                           |                  |                    |                | 50.000,00  |                                               |  |
| 28/07/2017                      | 50.000,00                    |                                           |                  |                    |                | 50.000,00  |                                               |  |
| 28/08/2017                      | 50.000,00                    |                                           |                  |                    |                | 50.000,00  |                                               |  |
|                                 |                              | SEGMENTO: CA                              | PITAI            |                    |                |            |                                               |  |
| DATA PREVISTA PARA O<br>REPASSE | VALORES<br>PREVISTOS – R\$   | NOMERO DO<br>DOCUMENTO DE<br>CRÉDITO      | DATA DO RE       | EPASSE VAL         | DRES REPASS    | ADOS R\$   |                                               |  |
|                                 | stre 17 / 30 quadrim         | estre 17 / RESUMO                         | TOTAL Demo       | nst de Despesa     | Conciliação    | Bancária   | Demonst INTEGRAL Atestado de Autenticidada    |  |
| Pronto Modo de filtro           |                              | ADDITIN A REDOMO                          | Demo             | noti de Despesa    | Conciliação    |            | benionou arrestate , Account de Autenticidade |  |
|                                 |                              |                                           |                  |                    |                |            |                                               |  |

**Demonstrativo de Despesas**: O Demonstrativo Parcial das Receitas e Despesas é um documento oficial de prestação de contas, de acordo com o Decreto Municipal nº 20.113/2017, e deve ser entregue junto à prestação de contas quadrimestral, contendo os dados da entidade, valores repassados e despesas realizadas e as devidas assinaturas.

7

|                                          |                             |                                  | Р                             | ROC. Nº                             | FOLHA                 | RUBRICA     |                                           |
|------------------------------------------|-----------------------------|----------------------------------|-------------------------------|-------------------------------------|-----------------------|-------------|-------------------------------------------|
|                                          |                             |                                  | SB 1                          | 0001/2017                           |                       |             | 2º quadrimestre                           |
|                                          |                             | PRESTAÇÃO DE C<br>CONCILIAÇÃO BA | ONTAS<br>NCÁRIA               | MODELO EXER                         |                       | EXERCÍCIO   | 3º quadrimestre                           |
|                                          | PERÍODO DO EXERCÍ           | CIO: 2º QUADRIMESTRE D           | DE 2017                       |                                     | 1                     | 2017        |                                           |
| MUNICÍPIO DE SÃO                         | BERNARDO DO CAM             | PO                               |                               |                                     |                       |             |                                           |
| Nome da entidade ex<br>Organização da so | ECUTORA<br>CIEDADE CIVIL    |                                  |                               | CNPJ Nº<br>01.001.001               | /0001-01              | I           |                                           |
| IDENTIFICAÇÃO DAS CO                     | ONTAS BANCÁRIAS             |                                  |                               | -<br>-                              |                       |             |                                           |
| CÓD. BANCO/DV                            | NOME DO BANCO<br>0          | CÓD. AGÊNCIA/DV<br>0             | Nº CONTA<br>Conta<br>Aplicaçã | A CORREN<br>Corrente:<br>o Financei | TE/POUP<br>0<br>ra: 0 | - DV        | -                                         |
|                                          |                             |                                  |                               |                                     | VAL                   | OR:         | 7                                         |
| SALDO CONFORME                           | EXTRATO EM 31/08/20         | 17                               |                               | R\$                                 |                       | -           | 1                                         |
| Conta Corren                             | te:                         | R\$                              | -                             |                                     |                       |             |                                           |
| Aplicação Fin                            | anceira/ Poupança:          | R\$                              | -                             |                                     |                       |             |                                           |
| RESUMO DOS QUADRIN                       | IESTRES ANTERIORES:         |                                  |                               |                                     |                       |             |                                           |
| Pagamento efei                           | tuado a maior               |                                  | R\$                           | -                                   |                       |             |                                           |
| Pagamento ere                            | evido a menor               |                                  | R\$                           | -                                   |                       |             |                                           |
| Ressarcimento                            | de despesa glosada          |                                  | R\$                           | -                                   |                       |             |                                           |
| Depósito ref. re:                        | ssarcimento                 |                                  | R\$                           | -                                   |                       |             |                                           |
| Despesa banca                            | iria indevida               |                                  | R\$                           | -                                   |                       |             |                                           |
| Despesa indevi                           | aa                          |                                  | R\$<br>D¢                     | -                                   |                       |             |                                           |
| Despesas glos                            | adas                        |                                  | R\$                           | -                                   |                       |             |                                           |
| Despesas glosadas no qu                  | adrimestre:                 |                                  | R\$                           | -                                   |                       |             |                                           |
| <u>3</u>                                 |                             |                                  |                               |                                     |                       |             |                                           |
| II I I I 2º quadrimest                   | tre.17 / 3º quadrimestre.17 | / RESUMO TOTAL / Demonst. de     | Despesas                      | Conciliaç                           | ão Bancária           | aemonst. If | NTEGRAL 🗶 Atestado de Autenticidade 🛛 🖣 🔛 |
| Pronto 🛅                                 |                             |                                  |                               |                                     |                       |             |                                           |

**Conciliação Bancária**: É um documento oficial de prestação de contas, de acordo com o Decreto Municipal nº 20.113/2017, e deve ser entregue junto à prestação de contas quadrimestral, contendo as informações bancárias e eventuais ocorrências do período e as devidas assinaturas.

8

|                                                                             | PROC Nº             | FOLHA        | RUBRICA  |                 |
|-----------------------------------------------------------------------------|---------------------|--------------|----------|-----------------|
|                                                                             | SB 10001/2017       |              |          | 2º quadrimestre |
|                                                                             |                     |              |          | 2- quadrimestre |
|                                                                             |                     |              |          | 20 guadrimastra |
| ATESTADO DE AUTENTICIDADE DE NOTA EIS                                       | S= quadrimestre     |              |          |                 |
| ATESTADO DE AUTENTICIDADE DE NOTA FIS                                       |                     |              |          |                 |
|                                                                             | <u></u> _           |              |          |                 |
| Entidade: ORGANIZAÇÃO DA SOCIEDADE CIVIL                                    |                     |              |          |                 |
| Endereço: Av. Wallace Simonsen, 188 - Nova Petrópolis - S.B.Campo - Sl      | P - CEP: 09771-210  |              |          | IMPRIMIR        |
| CNPJ: 01.001.001/0001-01                                                    |                     |              |          |                 |
| Número do Ajuste: Termo de Colaboração nº 001/2017-SE                       |                     |              |          |                 |
| Período do Exercício: 2º QUADRIMESTRE DE 2017 (25/05/201                    | 17 a 31/08/2017)    |              |          |                 |
|                                                                             |                     |              |          |                 |
| Atesto, para os devidos fins, que a(s) Nota(s) Fiscal(is) Eletrôn           | ica(s) relacionada( | s) abaixo    | teve sua |                 |
| validade, autenticidade e a existência de autorização de uso conferidas em  | consulta ao Portal  | Nacional     | da NF-e, |                 |
| através da chave de acesso contida no Documento Auxiliar da Nota Fisca      | l Eletrônica (DANF  | E) corres    | pondente |                 |
| apresentado na prestação de contas do periodo supracitado.                  |                     |              |          |                 |
|                                                                             |                     |              |          |                 |
|                                                                             |                     |              |          |                 |
| Nº do Dados da(s) Nota(s) Fiscal(is) Eletrônica(s)                          | conferida(s):       |              |          |                 |
| item: Número da Data de emissão: Valor da despesa: Nome/Ra                  | zão Social do Emite | nte:         |          |                 |
| internet of the other                                                       |                     |              |          |                 |
| Cão Domento do Compos 21 do acordo do 0047                                  |                     |              |          |                 |
| Sao Bernardo do Campo, 31 de agosto de 2017                                 |                     |              |          |                 |
|                                                                             |                     |              |          |                 |
| M A N N / 20 augdrimentes 17 / RECLINO TOTAL / Demonst de Desperse / Consid | ação Panciria / Dom | and INTE     |          |                 |
| Pronto Modo de filtro                                                       |                     | onse. IN LEG |          |                 |

Atestado de Autenticidade de Nota Fiscal Eletrônica: É um documento oficial de prestação de contas e deve ser entregue junto à prestação de contas quadrimestral, contendo os dados da entidade, as informações relativas as DANFES das despesas realizadas e as devidas assinaturas.

|                                                                                     |                      | 1            |                        |                                       |
|-------------------------------------------------------------------------------------|----------------------|--------------|------------------------|---------------------------------------|
|                                                                                     | PROC Nº              | FOLHA        | RUBRICA                |                                       |
|                                                                                     | SB 010101/2016       |              |                        | 2º quadrimestre                       |
|                                                                                     |                      |              |                        |                                       |
|                                                                                     |                      |              |                        | 3º quadrimestre                       |
|                                                                                     |                      |              |                        |                                       |
| DECLARAÇÃO DE NÃO DUPLICIDADE DE LA                                                 |                      |              |                        |                                       |
|                                                                                     | <u></u>              |              |                        |                                       |
|                                                                                     |                      |              |                        |                                       |
|                                                                                     |                      |              |                        |                                       |
| Org. Sociedade Civil: APM DA ESCOLA MUNICIPAL DE EDUCAÇÃO BÁS                       | ICA                  |              |                        |                                       |
| Endereço: Av. Wallace Simonsen, 188 - Nova Petrópolis - S.B.Campo -                 | SP - CEP: 09771-21   | 0            |                        | IIVIPRIIVIIR                          |
| CNPJ: 46.523.239/0001-47                                                            |                      |              |                        |                                       |
| Número do Ajuste: 43100                                                             |                      |              |                        |                                       |
| Periodo do Exercício: 2º QUADRIME STRE DE 2017 (01/05/20                            | 017 a 31/08/2017)    |              |                        |                                       |
|                                                                                     |                      |              |                        |                                       |
|                                                                                     |                      |              |                        |                                       |
| Destaurant an aufamidada ann ar anna da anaitean % da an                            |                      |              | and the state          |                                       |
| Declaramos, em conformidade com as normas de escrituração de aco                    | documentes finci     | ios iundar   | nentais de             |                                       |
| "Demonstrativo Parcial de Peceitas e de Despesas" de referido período, referente ar | ajuste celebrado     | om o Mun     | inados no<br>icínio de |                                       |
| São Bernardo do Campo:                                                              | ajuste celebrado     | oni o wun    | cipio de               |                                       |
| a) Não foram apresentados em prestação de contas de período anterior e não foram    | n contabilizados en  | prestação    | de contas              |                                       |
| relativa a outros aiustes firmados por esta instituição:                            | r contabilizados en  | prestação    | ac contas              |                                       |
| b) Não foram apresentados em prestações de contas relativas a outros aiustes firm   | ados por esta instit | uicão por    | meio de                |                                       |
| outros processos, mesmo os celebrados com outros órgãos, não havendo duplicida      | ade de lancamento.   |              |                        |                                       |
|                                                                                     | ,                    |              |                        |                                       |
|                                                                                     |                      |              |                        |                                       |
|                                                                                     |                      |              |                        |                                       |
| Sendo o acima declarado a perfeita expressão da verdade, cientes das p              | penalidades previst  | as na legisl | ação civil,            |                                       |
| penal e administrativa, firmamos a presente.                                        |                      |              |                        |                                       |
|                                                                                     |                      |              |                        |                                       |
| São Bernardo do Campo, 31 de agosto de 2017                                         |                      |              |                        |                                       |
|                                                                                     |                      |              |                        |                                       |
|                                                                                     |                      |              |                        |                                       |
|                                                                                     |                      |              |                        |                                       |
| H + + H / Conciliação Bancária / Demonst. INTEGRAL / Atestado de Autentio           | cidade Declarac      | ăo Não Du    | plicidade              | Relatório Anual de Execução 🛛 😤       |
| Pronto Modo de filtro 🛅                                                             |                      |              |                        | · · · · · · · · · · · · · · · · · · · |

**Declaração de não Duplicidade de Lançamento**: É um documento oficial de prestação de contas e deve ser entregue junto à prestação de contas quadrimestral.

## 3. Orientações para Preenchimento

## 3.1 Relatório de Prestação de Contas Quadrimestral

O Relatório de Prestação de Contas Quadrimestral é a principal base de dados da Planilha de Gestão 2018. São 3 planilhas, sendo uma para cada quadrimestre civil do exercício 2018. Seu correto preenchimento alimenta os demais documentos da pasta de trabalho.

Após o encerramento de cada mês, deve ser enviado à SE-33 por e-mail e, quadrimestralmente, impresso para encaminhamento junto à prestação de contas.

Todas as informações relativas à entidade e ao ajuste contidas no banco de dados da SE-33 já estão inseridas nos respectivos campos, tais como razão social e endereço, valores previstos no plano de trabalho, entre outras.

Abaixo serão detalhados cada um dos campos da planilha.

| Organização da Socieda | de Civil: Organização da S |                                                    |                                     |                         |                                |
|------------------------|----------------------------|----------------------------------------------------|-------------------------------------|-------------------------|--------------------------------|
| Endereço:              | Av. Wallace Simonsen,      | 188 - Nova Petrópolis - S.B.Campo - SP - CEP: 0977 |                                     |                         |                                |
|                        |                            | E PRESTAÇÃO DE CONTAS                              |                                     |                         |                                |
| PROCESSOS:             | TERMO SB 10000/2017        | / PREST. CONTAS SB 10001/2017                      | Termo de Colaboração nº 001/2017-SE | 2º QUADRIMESTRE DE 2017 | (MAIO/ JUNHO/<br>JULHO/AGOSTO) |

**Dados da Entidade**: Os campos de razão social, endereço, números de processos e termo de colaboração e quadrimestre já seguem preenchidos, de acordo com o banco de dados da SE-33, e estão protegidos contra alterações. Qualquer divergência nestas informações, entrar em contato com este setor.

## 3.1.1 Resumo do Quadrimestre

Apresenta um resumo dos valores repassados, utilizados e saldo remanescente do quadrimestre. É composto pelos seguintes campos:

- **1. Segmento:** tipos de despesas de acordo com o Plano de Trabalho. Estes campos já estão preenchidos e são protegidos contra alteração;
- **2. Saldo Anterio**r: saldo remanescente do quadrimestre anterior por segmento. Estes campos são automaticamente preenchidos de acordo com as informações contidas na planilha do quadrimestre anterior e são protegidos contra alteração;
- 3. Valor Repassado: valores repassados por segmento. Estes campos já estão preenchidos de acordo com o Cronograma de Repasse (Anexo VI) do Plano de Trabalho. Havendo divergência nos valores e datas previstos, a entidade ou contador deverá atualizar os dados de acordo com os depósitos efetivados;

|                             | RESUMO DO QUADRIMESTRE                                                                                     |                                                      |  |                                                                                                    |                |               |                                                                                                    |                                                                                                    |                                                              |                                                                                                    |  |  |  |  |
|-----------------------------|----------------------------------------------------------------------------------------------------|------------------------------------------------------|--|----------------------------------------------------------------------------------------------------|----------------|---------------|----------------------------------------------------------------------------------------------------|----------------------------------------------------------------------------------------------------|--------------------------------------------------------------|----------------------------------------------------------------------------------------------------|--|--|--|--|
|                             | SEGMENTO:                                                                                                  | SALDO ANTERIOR:                                      |  | VALOR REPASSADO:                                                                                         | RENTABILIDADE: | REMANEJAMENTO | VALOR UTILIZADO:                                                                                                    | SALDO<br>REMANESCENTE:                                                                                                    | DESPESAS GLOSADAS:                                           | SALDO TOTAL:                                                                                                    |  |  |  |  |
| Des                         | spesas gerais de Custeio:                                                                                  | RS -                                                 |  | R\$ 103.000,00                                                                                           | RS -           | R\$ -         | R\$ -                                                                                                    | R\$ 103.000,00                                                                                                    | R\$ -                                                        | R\$ 103.000,00                                                                                                    |  |  |  |  |
| - D                         | espesas de pessoal                                                                                         | RS -                                                 |  | R\$ 100.000,00                                                                                           |                |               | R\$ -                                                                                                    | R\$ 100.000,00                                                                                                    | R\$ -                                                        | R\$ 100.000,00                                                                                                    |  |  |  |  |
| - C                         | ontabilidade                                                                                               | R\$ -                                                |  | R\$ 1.000,00                                                                                             |                |               | R\$ -                                                                                                    | R\$ 1.000,00                                                                                                    | R\$ -                                                        | R\$ 1.000,00                                                                                                    |  |  |  |  |
| - C                         | usteio administrativo                                                                                      | R\$ -                                                |  | R\$ 1.000,00                                                                                             |                |               | R\$ -                                                                                                    | R\$ 1.000,00                                                                                                    | R\$ -                                                        | R\$ 1.000,00                                                                                                    |  |  |  |  |
| - C                         | usteio de manutenção                                                                                       | R\$ -                                                |  | R\$ 1.000,00                                                                                             |                |               | R\$ -                                                                                                    | R\$ 1.000,00                                                                                                    | R\$ -                                                        | R\$ 1.000,00                                                                                                    |  |  |  |  |
| Cus                         | steio para oficinas                                                                                        | R\$ -                                                |  | R\$ 10.000,00                                                                                            |                |               | R\$ -                                                                                                    | R\$ 10.000,00                                                                                                    | R\$ -                                                        | R\$ 10.000,00                                                                                                    |  |  |  |  |
|                             | TOTAL                                                                                                    | R\$ -                                                |  | R\$ 113.000,00                                                                                           | R\$ -          | R\$ -         | R\$ -                                                                                                    | R\$ 113.000,00                                                                                                    | R\$ -                                                        | R\$ 113.000,00                                                                                                    |  |  |  |  |
| - Di<br>- Ci<br>- Ci<br>Cus | espesas de pessoal<br>ontabilidade<br>usteio administrativo<br>usteio de manutenção<br>steio para oficinas | RS -<br>RS -<br>RS -<br>RS -<br>RS -<br>RS -<br>RS - |  | R\$ 100.000,00<br>R\$ 1.000,00<br>R\$ 1.000,00<br>R\$ 1.000,00<br>R\$ 10.000,00<br><b>R\$ 113.000,00</b> | R\$ -          | R\$ -         | RS     -       RS     -       RS     -       RS     -       RS     -       RS     -       RS     -       RS     -       RS     -       RS     - | R\$         100.000,00           R\$         1.000,00           R\$         1.000,00           R\$         1.000,00           R\$         1.000,00           R\$         1.000,00           R\$         10.000,00           R\$         10.000,00           R\$         10.000,00 | RS -<br>RS -<br>RS -<br>RS -<br>RS -<br>RS -<br>RS -<br>RS - | R\$         100.00           R\$         1.00           R\$         1.00           R\$         1.00           R\$         1.00           R\$         1.00           R\$         10.00           R\$         10.00           R\$         10.00 |  |  |  |  |

- 4. Rentabilidade: Estes campos devem ser preenchidos pela entidade ou contador com os valores relativos a rentabilidade da conta poupança por segmento, tendo em vista que a rentabilidade pode ser distribuída entre todos os segmentos do Plano de Trabalho;
- 5. Remanejamento: Estes campos devem ser preenchidos pela entidade ou contador com os valores relativos a eventuais remanejamentos de recursos (quando houver autorização de remanejamento prevista no plano de trabalho;

|                             | RESUMO DO QUADRIMESTRE |                  |                |  |               |                  |                        |                    |                |  |  |  |  |  |
|-----------------------------|------------------------|------------------|----------------|--|---------------|------------------|------------------------|--------------------|----------------|--|--|--|--|--|
| SEGMENTO:                   | SALDO ANTERIOR:        | VALOR REPASSADO: | RENTABILIDADE: |  | REMANEJAMENTO | VALOR UTILIZADO: | SALDO<br>REMANESCENTE: | DESPESAS GLOSADAS: | SALDO TOTAL:   |  |  |  |  |  |
| Despesas gerais de Custeio: | RS -                   | R\$ 103.000,00   | RS -           |  | R\$ -         | RS -             | R\$ 103.000,00         | R\$ -              | R\$ 103.000,00 |  |  |  |  |  |
| - Despesas de pessoal       | RS -                   | R\$ 100.000,00   |                |  |               | RS -             | R\$ 100.000,00         | R\$ -              | R\$ 100.000,00 |  |  |  |  |  |
| - Contabilidade             | RS -                   | R\$ 1.000,00     |                |  |               | RS -             | R\$ 1.000,00           | R\$ -              | R\$ 1.000,00   |  |  |  |  |  |
| - Custeio administrativo    | R\$ -                  | R\$ 1.000,00     |                |  |               | R\$ -            | R\$ 1.000,00           | R\$ -              | R\$ 1.000,00   |  |  |  |  |  |
| - Custeio de manutenção     | R\$ -                  | R\$ 1.000,00     |                |  |               | R\$ -            | R\$ 1.000,00           | R\$ -              | R\$ 1.000,00   |  |  |  |  |  |
| Custeio para oficinas       | R\$ -                  | R\$ 10.000,00    |                |  |               | R\$ -            | R\$ 10.000,00          | R\$ -              | R\$ 10.000,00  |  |  |  |  |  |
| TOTAL:                      | R\$ -                  | R\$ 113.000,00   | R\$ -          |  | R\$ -         | R\$ -            | R\$ 113.000,00         | R\$ -              | R\$ 113.000,00 |  |  |  |  |  |

- **6. Valor Utilizado:** Estes campos são calculados e preenchidos automaticamente com os valores inseridos no Relatório Circunstanciado e estão protegidos contra alteração;
- 7. Saldo Remanescente: Estes campos estão protegidos contra alteração e são calculados e preenchidos automaticamente de acordo com as informações inseridas nos demais campos da planilha, considerando: Saldo Remanescente = Saldo Anterior + Valor Repassado + Rentabilidade +

Aditamento/Remanejamento - Valor Utilizado

- 8. Despesas Glosadas: Estes campos estão protegidos contra alteração e são calculados e preenchidos automaticamente de acordo com as informações inseridas no bloco "Despesas Glosadas" (pág. 25);
- 9. Saldo Total: é o saldo remanescente para aplicação no próximo quadrimestre. Estes campos são calculados e preenchidos automaticamente e refere-se ao saldo real do ajuste, ou seja, é o resultado da soma dos campos "Saldo Remanescente" e "Despesas Glosadas". Estes campos estão protegidos contra alteração.

| RESUMO DO QUADRIMESTRE      |                 |                  |                |               |                  |                        |                    |                        |  |  |  |  |  |
|-----------------------------|-----------------|------------------|----------------|---------------|------------------|------------------------|--------------------|------------------------|--|--|--|--|--|
| SEGMENTO:                   | SALDO ANTERIOR: | VALOR REPASSADO: | RENTABILIDADE: | REMANEJAMENTO | VALOR UTILIZADO: | SALDO<br>REMANESCENTE: | DESPESAS GLOSADAS: | SALDO TOTAL:           |  |  |  |  |  |
| Despesas gerais de Custeio: | R\$ -           | R\$ 103.000,00   | R\$ -          | R\$ -         | R\$ -            | R <b>\$</b> 103.000,00 | R\$ -              | R <b>\$</b> 103.000,00 |  |  |  |  |  |
| - Despesas de pessoal       | R\$ -           | R\$ 100.000,00   |                |               | R\$ -            | R <b>\$</b> 100.000,00 | R\$ -              | R <b>\$</b> 100.000,00 |  |  |  |  |  |
| - Contabilidade             | R\$ -           | R\$ 1.000,00     |                |               | R\$ -            | R <b>\$</b> 1.000,00   | R\$ -              | R\$ 1.000,00           |  |  |  |  |  |
| - Custeio administrativo    | RS -            | R\$ 1.000,00     |                |               | R\$ -            | R\$ 1.000,00           | R\$ -              | R\$ 1.000,00           |  |  |  |  |  |
| - Custeio de manutenção     | RS -            | R\$ 1.000,00     |                |               | R\$ -            | R <b>\$</b> 1.000,00   | R\$ -              | R\$ 1.000,00           |  |  |  |  |  |
| Custeio para oficinas       | RS -            | R\$ 10.000,00    |                |               | R\$ -            | R <b>\$</b> 10.000,00  | RS -               | R\$ 10.000,00          |  |  |  |  |  |
| TOTAL:                      | R\$ -           | R\$ 113.000,00   | R\$ -          | R\$ -         | R\$ -            | R\$ 113.000,00         | R\$ -              | R\$ 113.000,00         |  |  |  |  |  |

## 3.1.2 Conciliação Bancária

**Conciliação Bancária**: Apresenta as informações bancárias do período e deve ser preenchida pelo contador.. Os campos "Nome da Instituição Financeira", "Agência", "Conta Corrente" e "Poupança/ Aplicação Financeira" devem ser preenchidos de acordo com a conta utilizada exclusivamente para movimentação dos recursos do ajuste.

Os campos "Saldo de Conta Corrente" e "Saldo de Poupança/Aplicação Financeira" devem ser preenchidos com os valores existentes no último dia do quadrimestre, conforme extratos bancários.

O campo "Saldo em DD/MM/2018" é o resultado da soma dos campos "Saldo de Conta Corrente" e "Saldo de Poupança/Aplicação Financeira". Havendo divergência entre este valor e o total apontado no "Saldo Total" do quadro de "Resumo do Quadrimestre" indica a existência de ajustes a serem efetuados e/ou relacionados nos campos de ocorrências. O referido campo permanecerá sombreado de outra cor até que a divergência supracitada seja regularizada.

|                                             | CONCILIAÇÃO BANCÁRIA            |                  |            |           |                                         |             |                                 |                    |             |                       |                                                          |                                 |                  |        |
|---------------------------------------------|---------------------------------|------------------|------------|-----------|-----------------------------------------|-------------|---------------------------------|--------------------|-------------|-----------------------|----------------------------------------------------------|---------------------------------|------------------|--------|
| Nome da Instituição Fina                    | nceira:                         |                  |            |           | Agência:                                |             |                                 | Conta (            | Corrente nº |                       | Poupanç                                                  | a/ Aplicação                    | Financeira:      |        |
| SALDO DE CONTA CORRENTE EI                  | M 31/03/2012:                   | R\$              | R\$ - SALI |           | O DE POUPANÇA/ APL. FINANCEIRA EM 31/03 |             | 3/2012:                         | RS - (C. Corrente  |             | SALDO EM<br>+ Poupanç | SALDO EM 31/03/2012:<br>+ Poupança/Aplicação Financeira) |                                 | R\$ 0,0          |        |
| Ocorrências:                                | Ref. ao<br>Documento<br>Fiscal: | Nº do<br>Cheque: | Valor      | :         | Ocorré                                  | èncias:     | Ref. ao<br>Documento<br>Fiscal: | Nº do<br>Cheque:   | Valor:      | Ocorrê                | ncias:                                                   | Ref. ao<br>Documento<br>Fiscal: | Nº do<br>Cheque: | Valor: |
|                                             |                                 |                  |            |           |                                         |             |                                 |                    |             |                       |                                                          |                                 |                  |        |
|                                             |                                 |                  |            |           |                                         |             |                                 |                    |             |                       |                                                          |                                 |                  |        |
|                                             |                                 |                  |            |           |                                         |             |                                 |                    |             |                       |                                                          |                                 |                  |        |
|                                             |                                 |                  |            |           |                                         |             |                                 |                    |             |                       |                                                          |                                 |                  |        |
|                                             |                                 |                  |            |           |                                         |             |                                 |                    |             |                       |                                                          |                                 |                  |        |
|                                             |                                 |                  |            |           |                                         |             |                                 |                    |             |                       |                                                          |                                 |                  |        |
|                                             |                                 |                  |            |           |                                         |             |                                 |                    |             |                       |                                                          |                                 |                  |        |
|                                             |                                 |                  |            |           |                                         |             |                                 |                    |             |                       |                                                          |                                 |                  |        |
|                                             |                                 |                  |            |           |                                         |             |                                 |                    |             |                       |                                                          |                                 |                  |        |
|                                             |                                 |                  |            |           |                                         |             |                                 |                    |             |                       |                                                          |                                 |                  |        |
| Pagamento a maior - Pagamento em trânsito - |                                 |                  |            |           | -                                       | Despes      | a bancária indevida             | -                  | Pertence    | nte ao Conv           | rênio 2012                                               | -                               |                  |        |
| TOTAL POR OCORRÊNCIA:                       | Pagament                        | to a menor       | - 1        | Ressarcim | nento de desp                           | esa glosada | -                               | Despesa indevida - |             |                       | Despesas Glosadas -                                      |                                 |                  |        |
|                                             | Pagament                        | to indevido      | -          | Depós     | ito ref. ressar                         | cimento     | -                               | Juros / Multas -   |             |                       | Total a ressarcir: R\$ -                                 |                                 |                  |        |

**Ocorrências:** Clique na seta para selecionar o tipo de ocorrência na lista, conforme relacionado a seguir:

- Pagamento a maior (pagamento realizado em valor maior que o respectivo documento fiscal)
- Pagamento a menor (pagamento realizado em valor menor que o respectivo documento fiscal)
- Pagamento em Trânsito (pagamento realizado no quadrimestre, mas não compensado no período)
- Pagamento indevido (pagamento realizado indevidamente)
- Ressarcimento de despesa glosada (pagamento de despesa com recursos próprios para ressarcimento)
- Depósito ref. ressarcimento (depósito de recursos na conta do ajuste para ressarcimento)
- Despesa bancária indevida (despesa bancária não acatada pelo ajuste)
- Despesa indevida (despesa quitada equivocadamente com recursos do ajuste)
- Juros/ Multas (juros e multa resultante de pagamento de despesas após a data de vencimento)

| CONCILIAÇÃO BANCÁRIA                                                        |                                 |                              |      |           |                         |                                                |               |                             |                     |                                    |                                |                                 |                                        |       |      |
|-----------------------------------------------------------------------------|---------------------------------|------------------------------|------|-----------|-------------------------|------------------------------------------------|---------------|-----------------------------|---------------------|------------------------------------|--------------------------------|---------------------------------|----------------------------------------|-------|------|
| Nome da Instituição Finar                                                   | nceira:                         | banco do Bras                | sil  |           | Agência:                | 0101-1                                         |               | Conta                       | Corrente nº 10101-0 |                                    | Poupança                       | a/ Aplicação                    | Financeira:                            |       |      |
| SALDO DE CONTA CORRENTE EN                                                  | M 31/03/2012:                   | R\$                          | -    | SALDO     | DE POUPANÇ              | A/ APL. FINAN                                  | CEIRA EM 31/0 | 3/2012:                     | R\$ -               | SALDO EM<br>(C. Corrente + Poupang |                                |                                 | 31/03/2012:<br>a/Aplicação Financeira) |       | 0,00 |
| Ocorrências:                                                                | Ref. ao<br>Documento<br>Fiscal: | Nº do<br>Cheque:             | Valo | r:        | Ocori                   | Ocorrências: Ref. 30<br>Documento<br>Fiscal: C |               | Nº do<br>Cheque:            | Valor:              | Ocorrê                             | ncias:                         | Ref. ao<br>Documento<br>Fiscal: | Nº do<br>Cheque:                       | Valor | с.   |
|                                                                             |                                 |                              |      |           |                         |                                                |               |                             |                     |                                    |                                |                                 |                                        |       |      |
| Choquo a maior<br>Choquo a monor<br>Choquo a Tainsiba                       | c m                             |                              |      |           |                         |                                                |               |                             |                     |                                    |                                |                                 |                                        |       |      |
| Choque indevida<br>Depárita rof. rocursar práprias                          | Ύ                               |                              |      |           |                         |                                                |               |                             |                     |                                    |                                |                                 |                                        |       |      |
| Doparta ror, rorrarcimonta<br>Dorpora bancária indovida<br>Dorpora indovida | -                               |                              |      |           |                         |                                                |               |                             |                     |                                    |                                |                                 |                                        |       |      |
|                                                                             |                                 |                              |      |           |                         |                                                |               |                             |                     |                                    |                                |                                 |                                        |       |      |
|                                                                             |                                 |                              |      |           |                         |                                                |               |                             |                     |                                    |                                |                                 |                                        |       |      |
|                                                                             |                                 |                              |      |           |                         |                                                |               |                             |                     |                                    |                                |                                 |                                        |       |      |
|                                                                             |                                 |                              |      |           |                         |                                                |               |                             |                     |                                    |                                |                                 |                                        |       |      |
|                                                                             |                                 |                              |      |           |                         |                                                |               |                             |                     |                                    |                                |                                 |                                        |       |      |
|                                                                             |                                 |                              |      |           |                         |                                                |               |                             |                     |                                    |                                |                                 |                                        |       |      |
|                                                                             | Pagamento a maior - Pag         |                              |      |           | jamento em trânsito - D |                                                |               | Despesa bancária indevida - |                     |                                    | Pertencente ao Convênio 2012 - |                                 |                                        |       |      |
| TOTAL POR OCORRÊNCIA:                                                       | Pagamen                         | to a menor                   | -    | Ressarcin | nento de des            | pesa glosada                                   | -             | Despesa indevida -          |                     |                                    | Despesas Glosadas -            |                                 |                                        |       |      |
|                                                                             | Pagamen                         | Pagamento indevido - Depósit |      |           |                         | to ref. ressarcimento -                        |               |                             | Juros / Multas -    |                                    |                                | l otal a ressarcir: R\$ -       |                                        |       |      |

Ref. ao Documento Fiscal: Deverá ser informado o documento fiscal ao qual a ocorrência se refere.
 Nº do Cheque: Informar o número do cheque ou identificação do pagamento relativo à ocorrência.
 Valor: Informar apenas o valor relativo à ocorrência. Nos casos de "Pagamento em Trânsito", relacionar o valor total do cheque/pagamento.

| Nome da Instituição Fina   | nceira:                         | banco do Bra                | sil  |                     | Agência:                                    | 0101-1                   |                                 | Conta            | Corrente nº 10101-0                                                   |        | Poupanç  | a/ Aplicação                    | Financeira:      |      |    |
|----------------------------|---------------------------------|-----------------------------|------|---------------------|---------------------------------------------|--------------------------|---------------------------------|------------------|-----------------------------------------------------------------------|--------|----------|---------------------------------|------------------|------|----|
| SALDO DE CONTA CORRENTE EN | M 31/03/2012:                   | R\$                         | -    | SALDO               | DE POUPANÇA/ APL. FINANCEIRA EM 31/03/2012: |                          |                                 | R\$ -            | SALDO EM 31/03/2012:<br>(C. Corrente + Poupança/Aplicação Financeira) |        |          | Financeira)                     | R\$              | 0,00 |    |
| Ocorrências:               | Ref. ao<br>Documento<br>Fiscal: | Nº do<br>Cheque:            | Valo | or:                 | Ocor                                        | rências:                 | Ref. ao<br>Documento<br>Fiscal: | Nº do<br>Cheque: | Valor:                                                                | Ocorrê | ncias:   | Ref. ao<br>Documento<br>Fiscal: | Nº do<br>Cheque: | Valo | r: |
| Cheque em Trânsito         | NF 100                          | 000001                      | R\$  | 200,00              |                                             |                          |                                 |                  |                                                                       |        |          |                                 |                  |      |    |
|                            |                                 |                             |      |                     |                                             |                          |                                 |                  |                                                                       |        |          |                                 |                  |      |    |
|                            |                                 |                             |      |                     |                                             |                          |                                 |                  |                                                                       |        |          |                                 |                  |      |    |
|                            |                                 |                             |      |                     |                                             |                          |                                 |                  |                                                                       |        |          |                                 |                  |      |    |
|                            |                                 |                             |      |                     |                                             |                          |                                 |                  |                                                                       |        |          |                                 |                  |      |    |
|                            |                                 |                             |      |                     |                                             |                          |                                 |                  |                                                                       |        |          |                                 |                  |      |    |
|                            |                                 |                             |      |                     |                                             |                          |                                 |                  |                                                                       |        |          |                                 |                  |      |    |
|                            |                                 |                             |      |                     |                                             |                          |                                 |                  |                                                                       |        |          |                                 |                  |      |    |
|                            |                                 |                             |      |                     |                                             |                          |                                 |                  |                                                                       |        |          |                                 |                  |      |    |
|                            |                                 |                             |      |                     |                                             |                          |                                 |                  |                                                                       |        |          |                                 |                  |      |    |
|                            | Pagame                          | nto a maior                 | -    | Paga                | amento em t                                 | rânsito                  | -                               | Despes           | a bancária indevida                                                   | -      | Pertence | nte ao Conv                     | ênio 2012        |      | -  |
| TOTAL POR OCORRÊNCIA:      | Pagamer                         | nto a menor<br>nto indevido |      | Ressarcim<br>Depósi | iento de des<br>ito ref. ressi              | nto de despesa glosada - |                                 | Des              | pesa indevida<br>uros / Multas                                        | -      | Des      | pesas Glosa<br>tal a ressar     | idas<br>tir:     | R\$  | -  |
|                            | . Lguinoi                       |                             |      | 56666               |                                             |                          | -                               |                  |                                                                       | -      |          | and a rootant                   |                  |      |    |

**Total por Ocorrência:** Estes campos são preenchidos automaticamente com o total por ocorrência e estão protegidos contra alteração.

**Total a Ressarcir:** Este campo é calculado e preenchido automaticamente de acordo com as ocorrências informadas. O correto preenchimento dos campos deste quadro evitará a apuração de futuras diferenças.

<u>Atenção</u>: Os campos "Total por Ocorrência" e "Total a Ressarcir" são acumulativos, ou seja, a planilha relativa ao 2º Quadrimestre de 2018 apresenta o total do período acrescido do total da planilha do 1º Quadrimestre de 2018, e assim por diante.

## 3.1.3 Relatório Circunstanciado

O Relatório Circunstanciado é o quadro onde a entidade deve relacionar todas as despesas realizadas no quadrimestre.

O preenchimento deve ser realizado por documento fiscal e em ordem cronológica, para uma melhor organização. Caso um mesmo documento fiscal apresente despesas relativas a mais de um segmento do Plano de Trabalho, seus dados deverão ser repetidos na linha subsequente, sendo informado a cada linha o valor correspondente a cada segmento.

O preenchimento do relatório deve ser efetuado com atenção para o correto funcionamento e atendimento ao objetivo da planilha, que é uma ferramenta para a gestão financeira da parceria.

A seguir, serão detalhados cada um dos campos que compõem o relatório.

|         | RELATÓRIO CIRCUNSTANCIADO                     |                        |      |                       |                     |                        |                  |               |                |  |  |
|---------|-----------------------------------------------|------------------------|------|-----------------------|---------------------|------------------------|------------------|---------------|----------------|--|--|
| NC:     | Categoria da Despesa:                         | Finalidade da Despesa: | Data | Tipo de<br>Documento: | Nº do<br>documento: | Fornecedor/ Empresa:   | Nº do<br>Cheque: | Valor Total:  | Justificativa: |  |  |
|         |                                               |                        |      |                       |                     |                        |                  | R\$ -         |                |  |  |
|         |                                               |                        |      |                       |                     |                        |                  | R\$ -         |                |  |  |
|         |                                               |                        |      |                       |                     |                        |                  | R\$ -         |                |  |  |
| R\$ · · |                                               |                        |      |                       |                     |                        |                  |               |                |  |  |
|         | R\$ · ·                                       |                        |      |                       |                     |                        |                  |               |                |  |  |
|         |                                               |                        |      |                       |                     |                        |                  | R\$ -         |                |  |  |
|         |                                               |                        |      |                       |                     |                        |                  | R\$ -         |                |  |  |
|         |                                               |                        |      |                       |                     |                        |                  | R\$ -         |                |  |  |
|         |                                               |                        |      |                       |                     |                        |                  | R\$ ·         |                |  |  |
|         |                                               |                        |      |                       |                     |                        |                  | R\$ -         |                |  |  |
|         |                                               |                        |      |                       |                     |                        |                  | R <b>\$</b> - |                |  |  |
|         |                                               |                        |      | São Bernar            | to do Campo.        | 31 de dezembro de 2012 |                  |               |                |  |  |
|         | dad Dernardo ao Campo, or ac dezembro de zoiz |                        |      |                       |                     |                        |                  |               |                |  |  |
|         |                                               |                        |      |                       |                     |                        |                  |               |                |  |  |
|         |                                               |                        |      |                       | <<< NOM             | IE >>>                 |                  |               |                |  |  |
|         | Presidente                                    |                        |      |                       |                     |                        |                  |               |                |  |  |

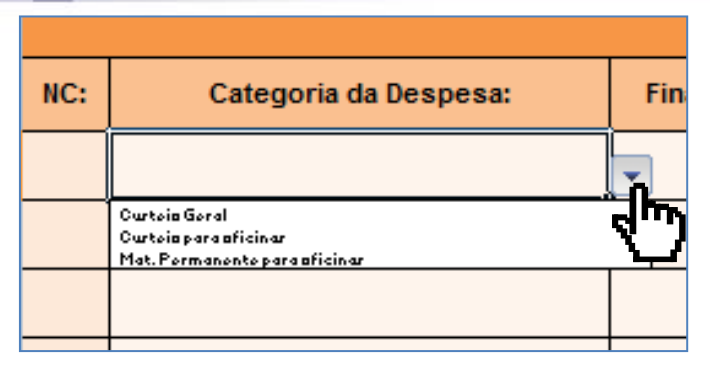

**Categoria da Despesa:** Neste campo deve ser selecionado o segmento principal da despesa, de acordo com o Cronograma de Repasse (Anexo VI) do Plano de Trabalho, relativo ao documento fiscal que está sendo relacionado na respectiva linha.

*Finalidade da Despesa:* Neste campo deve ser selecionada a finalidade da despesa relativa ao documento fiscal que está sendo relacionado na respectiva linha. As finalidades estão condicionadas à categoria preenchida anteriormente, conforme relação ao lado:

| NC: | Categoria da Despesa: | Finalidade da Despesa:                                                                                                    | D |
|-----|-----------------------|----------------------------------------------------------------------------------------------------|---|
|     | Custeio Geral         |                                                                                                    |   |
|     |                       | 13'salária<br>Adiantamenta desalária<br>Camburtível<br>Canruma de água<br>Canruma de energia elétrica<br>Canta de telefano<br>Cantabilidade<br>Curteia administrativa |   |
|     |                       |                                                                                                    |   |

| NC: | Categoria da Despesa:   | Finalidade da Despesa: | Data       | Tipo<br>Docum |
|-----|-------------------------|------------------------|------------|---------------|
| 1   | Custeio Geral           |                        | 02/02/2013 |               |
| 2   | Custeio Geral           | Contador               | 10/02/2013 |               |
| з   | Custeio para Manutenção | Despesas bancárias     | 15/03/2013 |               |
|     |                         |                        |            |               |

*Atenção:* Quando os campos "Categoria da Despesa" e "Finalidade da Despesa" mudam de cor (figura ao lado) significa que falta o preenchimento de um dos dois campos ou que a finalidade foi preenchida incorretamente, não correspondendo à categoria selecionada. Para correção, basta selecionar a categoria e/ou finalidade correta.

| CATEGORIA:    | FINALIDADE:                               | Corresponde à categoria do TCESP:                           |
|---------------|-------------------------------------------|-------------------------------------------------------------|
|               | INSS ref. RPA - Prest. Serv.              | Item II - Recursos Humanos (Autônomos e Pessoa Jurídica)    |
|               | ISS ref. RPA - Prest. Serv.               | Item II - Recursos Humanos (Autônomos e Pessoa Jurídica)    |
|               | Prest. de Serviços – RPA                  | Item II - Recursos Humanos (Autônomos e Pessoa Jurídica)    |
|               | Despesas de vestuário                     | Item VI - Outros materiais de consumo                       |
|               | Itens de cama/mesa/banho                  | Item VI - Outros materiais de consumo                       |
|               | Mat. Ed. Física e recreação               | Item VI - Outros materiais de consumo                       |
|               | Materiais de escritório                   | Item VI - Outros materiais de consumo                       |
| Custeio Geral | Materiais didáticos                       | Item VI - Outros materiais de consumo                       |
|               | Materiais para biblioteca                 | Item VI - Outros materiais de consumo                       |
|               | Mat. Limpeza/ Higiene/ Primeiros Socorros | Item VI - Outros materiais de consumo                       |
|               | INSS ou ISS – Prest. Serv.                | Item VIII - Outros serviços de terceiros                    |
|               | Prest. de Serviços – PJ                   | Item VIII - Outros serviços de terceiros                    |
|               | Mat. p/ manutenção de equipamentos        | Item VI - Outros materiais de consumo                       |
|               | Transporte em passeios                    | Item VIII - Outros serviços de terceiros                    |
|               | Combustível                               | Item XII – Combustível                                      |
|               | 13º salário                               | Item I - Recursos Humanos (Salários, encargos e benefícios) |
|               | Assistência Médica                        | Item I - Recursos Humanos (Salários, encargos e benefícios) |
|               | Cesta Básica                              | Item I - Recursos Humanos (Salários, encargos e benefícios) |
|               | Contribuição Sindical                     | Item I - Recursos Humanos (Salários, encargos e benefícios) |
|               | Encargos trabalhistas                     | Item I - Recursos Humanos (Salários, encargos e benefícios) |
|               | Exames médicos                            | Item I - Recursos Humanos (Salários, encargos e benefícios) |
| Despesas com  | Férias                                    | Item I - Recursos Humanos (Salários, encargos e benefícios) |
| pessoal       | Pagamento mensal                          | Item I - Recursos Humanos (Salários, encargos e benefícios) |
|               | Pensão alimentícia                        | Item I - Recursos Humanos (Salários, encargos e benefícios) |
|               | Rescisão de Trabalho                      | Item I - Recursos Humanos (Salários, encargos e benefícios) |
|               | Seguro de Vida                            | Item I - Recursos Humanos (Salários, encargos e benefícios) |
|               | Vale-refeição                             | Item I - Recursos Humanos (Salários, encargos e benefícios) |
|               | Vale-transporte                           | Item I - Recursos Humanos (Salários, encargos e benefícios) |
|               | Bolsa-estágio                             | Item II - Recursos Humanos (Autônomos e Pessoa Jurídica)    |

| CATEGORIA:       | FINALIDADE:                    | Corresponde à categoria do TCESP:                                                            |
|------------------|--------------------------------|----------------------------------------------------------------------------------------------|
|                  | Contador                       | Item VIII - Outros serviços de terceiros                                                     |
|                  | Locação de copiadora           | Item X - Locações diversas                                                                   |
|                  | Consumo de água                | Item XI - Utilidades públicas (energia elétrica, água e esgoto, gás, telefone e<br>internet) |
|                  | Consumo de energia elétrica    | Item XI - Utilidades públicas (energia elétrica, água e esgoto, gás, telefone e<br>internet) |
| Despesas mensais | Consumo de gás                 | Item XI - Utilidades públicas (energia elétrica, água e esgoto, gás, telefone e<br>internet) |
|                  | Conta de telefone/internet     | Item XI - Utilidades públicas (energia elétrica, água e esgoto, gás, telefone e<br>internet) |
|                  | Tributos                       | Item XI - Utilidades públicas (energia elétrica, água e esgoto, gás, telefone e<br>internet) |
|                  | Outros serviços contratados    | Item XV - Despesas financeiras e bancárias                                                   |
|                  | INSS ref. RPA de manutenção    | Item II - Recursos Humanos (Autônomos e Pessoa Jurídica)                                     |
|                  | ISS ref. RPA de manutenção     | Item II - Recursos Humanos (Autônomos e Pessoa Jurídica)                                     |
|                  | Serviços de manutenção - RPA   | Item II - Recursos Humanos (Autônomos e Pessoa Jurídica)                                     |
| Manutenção do    | Aquisição de material          | Item VI - Outros materiais de consumo                                                        |
| imóvel           | INSS ref. NFS de manutenção    | Item VIII - Outros serviços de terceiros                                                     |
|                  | ISS ref. NFS de manutenção     | Item VIII - Outros serviços de terceiros                                                     |
|                  | Seguro predial                 | Item VIII - Outros serviços de terceiros                                                     |
|                  | Serviços de manutenção - PJ    | Item VIII - Outros serviços de terceiros                                                     |
|                  | Aluguel                        | Item IX - Locação de imóveis                                                                 |
|                  | IPTU                           | Item XI - Utilidades públicas (energia elétrica, água e esgoto, gás, telefone e<br>internet) |
| Bens Permanentes | Aquisição de equip./mobiliário | Item XIII – Bens e materiais permanentes                                                     |

**Data:** Deverá ser relacionada a data de emissão do documento fiscal correspondente.

Caso a data inserida não corresponda ao quadrimestre, será automaticamente aberta a seguinte janela:

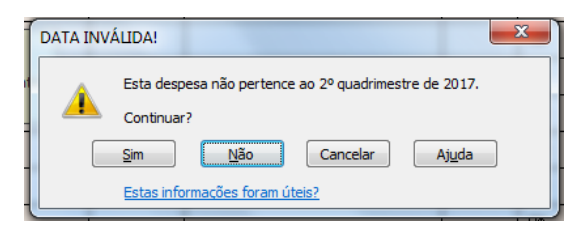

Se a data foi digitada incorretamente ou o documento foi relacionado na planilha errada, clique em "Não" e efetue a correção.

Se a data estiver correta e o documento fiscal realmente refere-se ao quadrimestre, clique em "Sim". A data ficará destacada em vermelho, para melhor visualização, conforme figura ao lado.

| NC: | Categoria da Despesa: | Finalidade da Despesa:     | Data              | Tipo d<br>Docume |
|-----|-----------------------|----------------------------|-------------------|------------------|
|     | Custeio Geral         | Despesas gerais de Custeio | 12/04/2012        | Į                |
|     |                       |                            | Digite            |                  |
|     |                       |                            | a data d<br>docum | ento             |
|     |                       |                            | fiscal.           |                  |

| NC: | Categoria da Despesa: | Finalidade da Despesa:     |   | Data               | Docui | me |
|-----|-----------------------|----------------------------|---|--------------------|-------|----|
|     | Custeio Geral         | Despesas gerais de Custeio | 1 | 5/07/2012          |       |    |
|     |                       |                            |   | Digite             |       |    |
|     |                       |                            |   | a data d<br>docume | ento  |    |
|     |                       |                            |   | fiscal.            |       |    |

*Tipo de Documento:* Neste campo deve ser <u>selecionado ou digitado</u> o tipo de documento fiscal:

- Boleto Bancário
   DANFE
- Fatura
- FGTS
- GFIP
- GPS ref. NFS-e
- Holerite
- ISS ref. NFS-e
- Nota Fiscal
- NFS-e NF de Serviço

|     | RELATÓRIO CIRCUNSTANCI |                            |            |                                    |                     |              |    |  |  |  |  |  |
|-----|------------------------|----------------------------|------------|------------------------------------|---------------------|--------------|----|--|--|--|--|--|
| NC: | Categoria da Despesa:  | Finalidade da Despesa:     | Data       | Tipo de<br>Documento:              | Nº do<br>documento: | Forneced     | lo |  |  |  |  |  |
|     | Custeio Geral          | Despesas gerais de Custeio | 15/07/2012 |                                    | Selecior            | ne ou digite |    |  |  |  |  |  |
|     |                        |                            |            | Boleto Bancário<br>Fatura<br>FGTS  | fiscal.             | e documento  |    |  |  |  |  |  |
|     |                        |                            |            | GFIP<br>GPS rof. NFS-o<br>Halorito |                     |              |    |  |  |  |  |  |
|     |                        |                            |            | ISS rof. NFS-o<br>Nata Fircal      | +                   |              |    |  |  |  |  |  |

*№ do Documento:* Deverá ser relacionado o número do documento fiscal correspondente. Se o documento não possuir número de identificação, deixar este campo em branco. Caso o "Tipo de Documento" seja ISS ou GPS, relacionar o número do documento fiscal ao qual se refere.

*Fornecedor/ Empresa:* Deverá ser relacionado o nome do fornecedor ou empresa relativo ao documento fiscal correspondente.

*Nº do Cheque:* Deverá ser relacionado o número do cheque ou identificação do pagamento do documento fiscal correspondente.

*Valor Total:* Deverá ser relacionado o valor do documento fiscal, sendo **parcial** (documento fiscal correspondente a mais de um segmento) ou **total** (documento fiscal correspondente a apenas um segmento). **Atenção: Digitar apenas números, dividindo somente os centavos com vírgula.** 

|     | RELATÓRIO CIRCUNSTANCIADO                  |                            |            |                       |                     |                      |                  |          |                      |                                                                                                   |  |
|-----|--------------------------------------------|----------------------------|------------|-----------------------|---------------------|----------------------|------------------|----------|----------------------|---------------------------------------------------------------------------------------------------|--|
| NC: | Categoria da Despesa:                      | Finalidade da Despesa:     | Data       | Tipo de<br>Documento: | Nº do<br>documento: | Fornecedor/ Empresa: | Nº do<br>Cheque: | Valor To | otal:                | Justificativa:                                                                                    |  |
| 1   | Custeio Geral                              | Despesas gerais de Custeio | 02/04/2012 | Nota Fiscal           | 12                  | Kalunga              | 000010           | R\$      | 100,0 <mark>0</mark> | Aquisição de materiais de escritório para secretaria e de<br>materiais pedagógicos para projetos. |  |
|     |                                            |                            |            |                       |                     |                      |                  | R\$      | •                    |                                                                                                   |  |
|     |                                            |                            |            |                       |                     |                      |                  | R\$      | -                    |                                                                                                   |  |
|     |                                            |                            |            |                       |                     |                      |                  | R\$      | -                    |                                                                                                   |  |
|     |                                            |                            |            |                       |                     |                      |                  | R\$      |                      |                                                                                                   |  |
|     |                                            |                            |            |                       |                     |                      |                  | R\$      |                      |                                                                                                   |  |
|     |                                            |                            |            |                       |                     |                      |                  | R\$      |                      |                                                                                                   |  |
|     |                                            |                            |            |                       |                     |                      |                  | R\$      |                      |                                                                                                   |  |
|     |                                            |                            |            |                       |                     |                      |                  | R\$      | -                    |                                                                                                   |  |
|     | R\$ 100,00                                 |                            |            |                       |                     |                      |                  |          |                      |                                                                                                   |  |
|     | São Bernardo do Campo, 30 de junho de 2012 |                            |            |                       |                     |                      |                  |          |                      |                                                                                                   |  |
|     |                                            |                            |            |                       |                     |                      |                  |          |                      |                                                                                                   |  |
|     |                                            |                            |            |                       |                     |                      |                  |          |                      |                                                                                                   |  |

*Justificativa*: Digitar resumidamente a justificativa de cada documento fiscal.

O campo "NC" refere-se ao número do item e será preenchido automaticamente assim que o campo "Valor Total" e as demais informações relativas à despesa forem preenchidas.

<u>Atenção:</u> O Relatório Circunstanciado sempre deverá ser preenchido a partir da primeira linha, desde que haja movimentação no período.

|     | RELATÓRIO CIRCUNSTANCIADO                  |                       |                            |            |                       |                     |                      |                  |              |                                                                                                   |  |  |  |
|-----|--------------------------------------------|-----------------------|----------------------------|------------|-----------------------|---------------------|----------------------|------------------|--------------|---------------------------------------------------------------------------------------------------|--|--|--|
| NC: | Γ                                          | Categoria da Despesa: | Finalidade da Despesa:     | Data       | Tipo de<br>Documento: | Nº do<br>documento: | Fornecedor/ Empresa: | Nº do<br>Cheque: | Valor Total: | Justificativa:                                                                                    |  |  |  |
| 1   | ¢                                          | steio Geral           | Despesas gerais de Custeio | 02/04/2012 | Nota Fiscal           | 12                  | Kalunga              | 000010           | R\$ 100,00   | Aquisição de materiais de escritório para secretaria e de<br>materiais pedagógicos para projetos. |  |  |  |
|     |                                            |                       |                            |            |                       |                     |                      |                  | R\$ -        |                                                                                                   |  |  |  |
|     |                                            |                       |                            |            |                       |                     |                      |                  | R\$ -        |                                                                                                   |  |  |  |
|     |                                            |                       |                            |            |                       |                     |                      |                  | R\$ -        |                                                                                                   |  |  |  |
|     |                                            |                       |                            |            |                       |                     |                      |                  | R\$ -        |                                                                                                   |  |  |  |
|     |                                            |                       |                            |            |                       |                     |                      |                  | R\$ -        |                                                                                                   |  |  |  |
|     | Γ                                          |                       |                            |            |                       |                     |                      |                  | R\$ -        |                                                                                                   |  |  |  |
|     | Γ                                          |                       |                            |            |                       |                     |                      |                  | R\$ -        |                                                                                                   |  |  |  |
|     | Γ                                          |                       |                            |            |                       | <b>.</b>            |                      |                  | R\$ -        |                                                                                                   |  |  |  |
|     | R\$ 100,00                                 |                       |                            |            |                       |                     |                      |                  |              |                                                                                                   |  |  |  |
|     | São Bernardo do Campo, 30 de junho de 2012 |                       |                            |            |                       |                     |                      |                  |              |                                                                                                   |  |  |  |

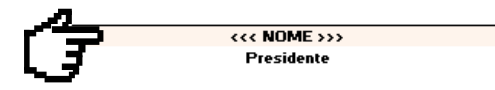

Nos campos indicados na figura acima, deverão ser digitados:

- Data do último dia do quadrimestre: digitar no formato "DD/MM/AAAA";
- Nome completo do(a) presidente da entidade.

## 3.1.4 Relacionar Despesas Glosadas

Este bloco deverá ser preenchido pela entidade e/ou contador de acordo com as informações referentes à análise financeira de prestação de contas enviadas por e-mail pela SE-33.

Para preenchimento, clique no botão "Informar Despesas Glosadas" para ser direcionado ao bloco correspondente.

Para relacionar a despesa glosada, deverá ser selecionado com um clique uma das duas opções disponíveis na mesma linha onde consta a respectiva despesa:

"Glosa Total", caso a despesa seja glosada em sua totalidade. O campo correspondente ao valor da despesa mudará de cor, conforme exemplo abaixo:

|     | RELATÓRIO CIRCUNSTANCIADO |                            |            |                     |                   |                      |                  |              |                                                                                                    |                |                  |                        |  |
|-----|---------------------------|----------------------------|------------|---------------------|-------------------|----------------------|------------------|--------------|----------------------------------------------------------------------------------------------------|----------------|------------------|------------------------|--|
| NC: | Categoria da Despesa:     | Finalidade da Despesa:     | Data       | Tipo de<br>Document | Nº do<br>document | Fornecedor/ Empresa: | Nº do<br>Cheque: | ¥alor Total: | Justificativa:                                                                                     | Glosa<br>Total | Glosa<br>Parcial | ¥alor Glosa<br>Parcial |  |
| 1   | Custeio Geral             | Despesas gerais de Custeio | 02/02/2012 | NF-e                | 10                | Kalunga              | 000010           | R\$ 200,00   | Aquisição de material de escritório para secretaria<br>da escola e material didático para projetos | <u>п</u> .     |                  |                        |  |
|     |                           |                            |            |                     |                   |                      |                  | R\$ -        |                                                                                                    | d.u            |                  |                        |  |
|     |                           |                            |            |                     |                   |                      |                  | P#           |                                                                                                    | _              | _                |                        |  |

"Glosa Parcial", caso a despesa seja glosada parcialmente. Deverá ser preenchido o campo "Valor Glosa Parcial" com o valor relativo à glosa:

| RELATÓRIO CIRCUNSTANCIADO |                       |                            |            |                     |                   |                      |                  |              |                                                                                                    |                |                  | DSADAS                 |
|---------------------------|-----------------------|----------------------------|------------|---------------------|-------------------|----------------------|------------------|--------------|----------------------------------------------------------------------------------------------------|----------------|------------------|------------------------|
| NC:                       | Categoria da Despesa: | Finalidade da Despesa:     | Data       | Tipo de<br>Document | Nº do<br>document | Fornecedor/ Empresa: | Nº do<br>Cheque: | ¥alor Total: | Justificativa:                                                                                     | Glosa<br>Total | Glosa<br>Parcial | ¥alor Glosa<br>Parcial |
| 1                         | Custeio Geral         | Despesas gerais de Custeio | 02/02/2012 | NF-e                | 10                | Kalunga              | 000010           | R\$ 200,00   | Aquisição de material de escritório para secretaria<br>da escola e material didático para projetos |                | "n.              | R\$ 100,00             |
|                           |                       |                            |            |                     |                   |                      |                  | R\$ -        |                                                                                                    |                | du.              | )                      |
|                           |                       |                            |            |                     |                   |                      |                  | R\$ -        |                                                                                                    |                | -                | -                      |
|                           |                       |                            |            |                     |                   |                      |                  | DA           |                                                                                                    | _              |                  |                        |

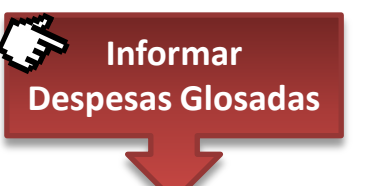

Ao selecionar uma das duas opções, automaticamente o valor total ou parcial da despesa glosada será adicionado ao segmento correspondente no campo "Despesas Glosadas" do bloco "Resumo do Quadrimestre" (conforme figura ao lado), bem como no campo "Despesas Glosadas" no bloco "Total por Ocorrência" na "Conciliação Bancária".

A regularização de despesa glosada poderá ser efetuada através de:

 <u>Apresentação de documentos para regularização</u>: neste caso, após a entrega da documentação referente à regularização de despesa glosada à SE-33, basta clicar novamente no campo correspondente para excluir a seleção do item (figura abaixo). Os demais campos referentes à despesa glosada serão atualizados automaticamente.

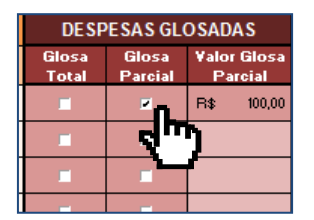

<u>- Depósito para ressarcimento</u>: neste caso, o depósito referente ao ressarcimento deverá ser relacionado na "Conciliação Bancária" do quadrimestre correspondente à data do depósito e a despesa deverá permanecer selecionada no campo "Despesa Glosada", tendo em vista que o valor relativo à respectiva despesa foi devolvido e não será contabilizado no ajuste.

|                                              |              |                                               | L.                                                                      |                                                |             |                   |
|----------------------------------------------|--------------|-----------------------------------------------|-------------------------------------------------------------------------|------------------------------------------------|-------------|-------------------|
|                                              |              |                                               |                                                                         |                                                |             |                   |
| YALOR<br>JTILIZADO:                          | S<br>REMA    | ALDO<br>Nescente:                             | DESP<br>GLOS/                                                           | ESAS<br>Adas:                                  | SA<br>CO    | LDO DO<br>NYÊNIO: |
| 200,00                                       | R\$          | 6.576,03                                      | R\$                                                                     | 100,00                                         | R\$         | 6.676,0           |
| 200,00                                       | R\$          | 2.969,65                                      | R\$                                                                     | 100,00                                         | R <b>\$</b> | 3.069,6           |
|                                              | R\$          | 2.641,38                                      | R\$                                                                     |                                                | R <b>\$</b> | 2.641,3           |
| -                                            | R\$          | 965,00                                        | R\$                                                                     | -                                              | R\$         | 965,0             |
|                                              | R\$          | 1.408,73                                      | R\$                                                                     | -                                              | R\$         | 1.408,7           |
|                                              | R\$          | 352,18                                        | R\$                                                                     |                                                | R\$         | 352,1             |
|                                              | R\$          | 352,18                                        | R\$                                                                     |                                                | R\$         | 352,1             |
| 200.00                                       | Dt           | 8.689.12                                      | Rt                                                                      | 100.00                                         | Rt          | 8,789,1           |
| 200,00                                       | n            | P<br>SALDO EM :                               | oupança/ /                                                              | Aplicação<br>2:                                | Dt          |                   |
| 200,00                                       | ∩<br>(CC     | P<br>SALDO EM :<br>orreate + Por              | oupança/<br>51/03/201:<br>Ipança/Ap<br>Brf. 4                           | Aplicação<br>2:<br>Ilicação<br>Nº do           | R <b>ţ</b>  | 0,0               |
| 200,00<br>ite n= 10101-0                     | (C. C<br>0co | P<br>SALDO EM 3<br>orrente + Po<br>prrências: | oupança/ /<br>B1/03/201:<br>Ipança/Ap<br>Brf. m<br>Bronaria<br>Final:   | Aplicação<br>2:<br>licação<br>Nº do<br>Cheque: | R\$         | 0,0<br>Yalor:     |
| 200,00<br>ite n= 10101-0<br>Yalor:           | (C. C<br>0co | P<br>SALDO EM :<br>orrente + Po<br>rrências:  | oupança/ /<br>Bi/03/201:<br>upança/Ap<br>Brf<br>Prosette<br>Final:      | Aplicação<br>2:<br>licação<br>Nº do<br>Cheque: | R\$         | 0,0<br>Yalor:     |
| 200,00<br>ite == 10101-0                     | (C. C        | P<br>SALDO EM :<br>orreate + Po<br>orrêacias: | oupança/<br>31/03/201:<br>upança/Ap<br>Benerala<br>Finnal:              | Aplicação<br>2:<br>licação<br>Nº do<br>Cheque: | R;          | 0,0<br>Yəlor:     |
| 200,00<br>hte n= 10101-0<br>-<br>-<br>-<br>- | (C. C<br>0co | P<br>SALDO EM :<br>orrente + Po<br>prrências: | oupançal /<br>51/03/2011<br>Rofe - An<br>Bossonala<br>Timoli            | Aplicação<br>2:<br>licação<br>Nº do<br>Cheque: | R\$         | 0,0               |
| 200,00<br>nte nº 10101-0<br>¥alor:           | (C. C<br>0co | P<br>SALDO EM :<br>orrente + Po<br>orrências: | oupança/ a<br>Bil/03/2011<br>upança/Ap<br>Bifi an<br>Finali             | Aplicação<br>2:<br>licação<br>Nº do<br>Cheque: | R\$         | 0,0<br>Yəlor:     |
| 200,00<br>hte n= 10101-0<br>-<br>-<br>-<br>- | (C. C<br>0co | P<br>SALDO EM :<br>orrente + Po<br>prrências: | oupança/ /<br>51/03/2011<br>pança/Ap<br>Ref<br>Boscorio<br>Tional:      | Aplicação<br>licação<br>Nº do<br>Cheque:       | R\$         | 0,(<br>Yalor:     |
| 200,00<br>                                   | (C. C<br>0co | P<br>SALDO EM :<br>orrente + Po<br>orrências: | oupança/ a<br>31/03/2011<br>Bosca/Ap<br>Bosca/Ap<br>Bosca/Ap            | Aplicação<br>2:<br>licação<br>Nº do<br>Cheque: | R\$         | 0,0               |
| 200,00<br>hte n= 10101-0<br>Yalor:           | (C. C<br>0co | P<br>SALDO EM :<br>orreate + Po<br>prrências: | oupança/ a<br>S1/03/201<br>Upança/Ap<br>R-f<br>Pl-<br>Fial:             | Aplicação<br>2:<br>licação<br>Nº do<br>Cheque: | R\$         | 0,0<br>Yalor:     |
| 200,00<br>                                   | (C. C<br>0co | P<br>SALDO EM 3<br>orrente + Po<br>orrências: | oupança/ /<br>51/03/2011<br>Brf<br>P                                    | Aplicação<br>2:<br>dicação<br>Nº do<br>Cheque: | R\$         | 0,(<br>¥əlor:     |
| 200,00<br>                                   | (C. C<br>Oco | P<br>SALDO EM :<br>orrente + Por              | oupança/ /<br>Bi/03/201<br>Pança/Ap<br>Brf<br>P                         | Aplicação<br>2:<br>licação<br>Nº do<br>Cheque: | R\$         | 0,0               |
| ¥alor:                                       | (C. C<br>0co | P<br>SALDO EM :<br>orreate + Po<br>prrêscias: | oupançal /<br>Sil/03/201<br>UpançalAp<br>Befe es<br>Presente<br>Finnel: | Aplicação<br>2:<br>licação<br>Nº do<br>Cheque: |             | 0,0<br>Valor:     |
| 200,00<br>te nº 10101-0<br>¥alor:            | (C. C<br>0co | P<br>SALDO EM :<br>orrente + Por<br>rrências: | oupança/ a<br>si/03/2011<br>Brf- a<br>Parancela<br>Final:<br>te ao Con  | Aplicação<br>2:<br>dicação<br>Nº do<br>Cheque: |             | 0,(<br>¥əlor:     |

## 3.1.5 Indicar despesa lançada em duplicidade

Este bloco deverá ser preenchido pela entidade e/ou contador se houver algum documento fiscal vinculado a mais de uma parceria.

Por exemplo: se uma guia de ISS emitida for relativa às notas fiscais de serviços "A" e "B", sendo a NFS-e "A" vinculada ao Termo de Colaboração e a NFS-e "B" vinculada ao PDDE, deverá ser preenchido "PDDE – Exercício XXXX" na linha correspondente.

Todas as despesas vinculadas a mais de uma parceria e corretamente indicadas no respectivo campo, serão automaticamente relacionadas na "Declaração de Não Duplicidade de Lançamento" (figura abaixo).

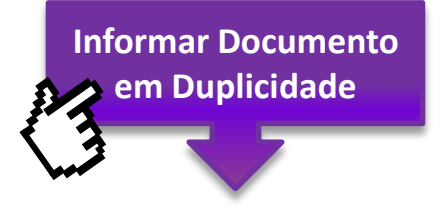

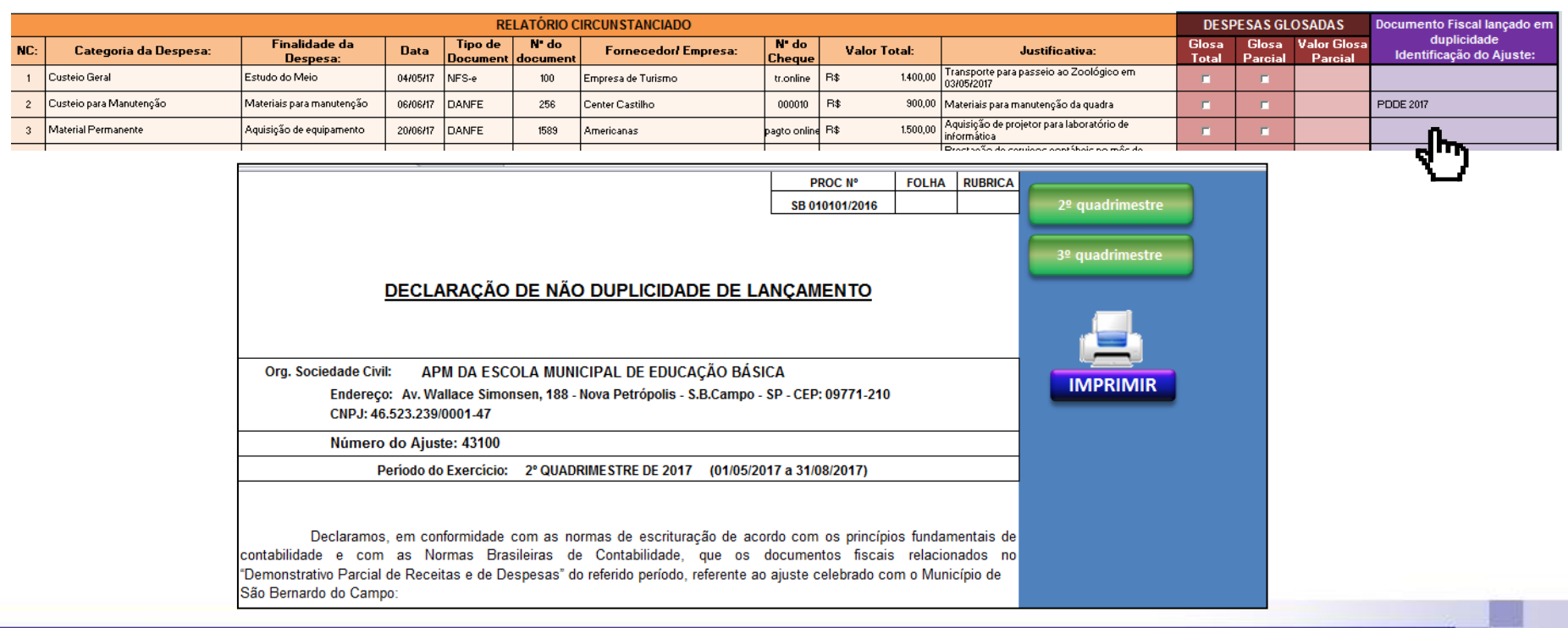

# 3.1.5 Botões "Concluir", "Alterar", "Imprimir", "Enviar" e "Informar Despesas Glosadas"

No canto superior direito da planilha, estão dispostos 5 botões para formatação, impressão e envio da planilha à SE-33:

| Organização da Sociedade Civil:                                                                                                    | Organiza                        | ção da Soc       | iedade Civ      | il            |             |                 |                                 |                  | ,                  |              |                         |                                 |                 |                     |             | CONCLUR                       |
|----------------------------------------------------------------------------------------------------|---------------------------------|------------------|-----------------|---------------|-------------|-----------------|---------------------------------|------------------|--------------------|--------------|-------------------------|---------------------------------|-----------------|---------------------|-------------|-------------------------------|
| Endereço:                                                                                                    | Av. Wallace                     | Simonsen, 188    | 3 - Nova Petrój | oolis - S.B.C | ampo - SP - | CEP: 09771-210  |                                 |                  |                    | -            |                         |                                 |                 |                     |             | CONCLUIR                      |
|                                                                                                    |                                 |                  |                 | I             | RELATÓ      | RIO DE PR       | ESTAÇÃ                          | O DE CO          | NTAS               |              |                         |                                 |                 |                     |             | ALTERAR                       |
| PROCESSOS: TERM                                                                                                    | IO SB 1000                      | 0/2017           | / PREST. C      | ONTAS SE      | 3 10001/20  | 17              | Termo de                        | Colabora         | ção nº 001/2017-SE | 2º QUA       | DRIMEST                 | RE DE 2017                      | (M.<br>JUL      | aio/ Jun<br>.ho/ago | HO/<br>STO) |                               |
|                                                                                                    | RESUMO DO QUADRIMESTRE          |                  |                 |               |             |                 |                                 |                  |                    |              |                         |                                 |                 |                     |             |                               |
| SEGMENTO: SALDO ANTERIOR: VALOR REPAS                                                                                                    |                                 |                  |                 | ASSADO:       | RENT        | ABILIDADE:      | REMANEJAMENTO                   |                  | VALOR UTILIZADO:   | SA<br>REMANE | LDO<br>SCENTE:          | DESPESAS                        | GLOSADAS:       | SALDO               | D TOTAL:    |                               |
| espesas gerais de Custeio:                                                                                                    | R\$                             | -                | R\$             | 103.000,00    | R\$         | -               | R\$                             | -                | R\$ -              | R\$          | 103.000,00              | R\$                             | -               | R\$                 | 103.000,00  | IMPRIMIR                      |
| Despesas de pessoal                                                                                                    | R\$                             | -                | R\$             | 100.000,00    |             |                 |                                 |                  | R\$ -              | R\$          | 100.000,00              | R\$                             | -               | R\$                 | 100.000,00  |                               |
| Contabilidade                                                                                                    | R\$                             | -                | R\$             | 1.000,00      |             |                 |                                 |                  | RS -               | R\$          | 1.000,00                | R\$                             | -               | R\$                 | 1.000,00    |                               |
| Custeio administrativo                                                                                                    | RS                              | -                | R\$             | 1.000,00      |             |                 |                                 |                  | RS -               | R\$          | 1.000,00                | RS                              | -               | R\$                 | 1.000,00    | Informar<br>Despesas Glosadas |
| Custeio de manutenção                                                                                                    | RS                              | -                | R\$             | 1.000,00      |             |                 |                                 |                  | R\$ -              | R\$          | 1.000,00                | R\$                             | -               | R\$                 | 1.000,00    |                               |
| Custeio para oficinas                                                                                                    | R\$                             | -                | R\$             | 10.000,00     |             |                 |                                 |                  | R\$ -              | R\$          | 10.000,00               | R\$                             | -               | R\$                 | 10.000,00   |                               |
| TOTAL:                                                                                                    | R\$                             | -                | R\$             | 113.000,00    | R\$         | -               | R\$                             | -                | R\$ -              | R\$          | 113.000,00              | R\$                             | -               | R\$                 | 113.000,00  |                               |
|                                                                                                    |                                 |                  |                 |               |             | CONCILIAÇ       | ÇÃO BANC                        | ÁRIA             |                    |              |                         |                                 |                 |                     |             |                               |
| Nome da Instituição Finan                                                                                                    | ceira:                          |                  |                 |               | Agência:    |                 |                                 | Conta            | Corrente nº        |              | Poupanç                 | a/ Aplicação                    | Financeira:     |                     |             |                               |
| SALDO DE CONTA CORRENTE EM                                                                                                    | 31/08/2017:                     | R\$              |                 | SALDO         | DE POUPAI   | IÇA/ APL. FINAN | CEIRA EM 31/(                   | 08/2017:         | R\$ -              | (C. Corrent  | SALDO EM<br>e + Poupano | 31/08/2017:<br>a/Aplicação      | Financeira)     | R\$                 | 0,00        |                               |
| Ocorrências:                                                                                                    | Ref. ao<br>Documento<br>Fiscal: | Nº do<br>Cheque: | Val             | or:           | Oco         | rrências:       | Ref. ao<br>Documento<br>Fiscal: | Nº do<br>Cheque: | Valor:             | Ocorr        | ências:                 | Ref. ao<br>Documento<br>Fiscal: | № do<br>Cheque: | v                   | alor:       |                               |
|                                                                                                    |                                 |                  |                 |               |             |                 |                                 |                  |                    |              |                         |                                 |                 |                     |             |                               |
|                                                                                                    |                                 |                  |                 |               |             |                 |                                 |                  |                    |              |                         |                                 |                 |                     |             |                               |
|                                                                                                    |                                 |                  |                 |               |             |                 |                                 |                  |                    |              |                         |                                 |                 |                     |             |                               |
|                                                                                                    |                                 |                  |                 |               |             |                 |                                 |                  |                    |              |                         |                                 |                 |                     |             |                               |
|                                                                                                    |                                 |                  |                 |               |             |                 |                                 |                  |                    |              |                         |                                 |                 |                     |             |                               |
| 14 4 >>> 2º quadrimestre.17 / 3º quadrimestre.17 / RESUMO TOTAL / Demonst. de Despesas / Conciliação Bancária / Demonst. INTEGRAL / Atestado de Autenticidade 4 4 |                                 |                  |                 |               |             |                 |                                 |                  |                    |              |                         |                                 |                 |                     |             |                               |
| Pronto 🛅                                                                                                    |                                 |                  |                 |               |             |                 |                                 |                  |                    |              |                         |                                 |                 |                     |             | 70% — — — —                   |

## CONCLUIR

Ao clicar no botão "CONCLUIR", o arquivo será automaticamente salvo e a planilha formatada para impressão, ocultando as linhas em branco do Relatório Circunstanciado. Caso sejam constatadas pendências no preenchimento da planilha, serão abertas novas janelas informando os tipos de pendências a serem regularizadas (ver pág. 31).

#### ALTERAR

Ao clicar no botão "ALTERAR", serão exibidas novamente as linhas em branco ocultadas no processo anterior ("Concluir") no Relatório Circunstanciado para inclusão de despesas a partir da última linha preenchida, tendo em vista a impossibilidade de inclusão de linhas intermediárias. Após o preenchimento necessário, clique em "CONCLUIR" novamente para a correta formatação da planilha.

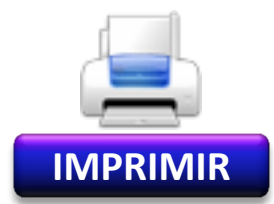

O botão "IMPRIMIR" realizará a impressão da planilha, de acordo com a configuração da impressora. Ao clicar no botão, aparecerá a janela abaixo. Clique em "Sim" para confirmar a impressão ou "Não" para configurar e visualizar manualmente a impressão:

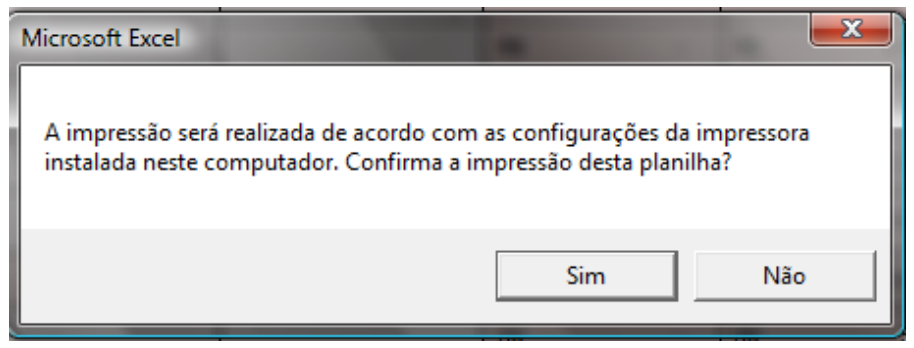

Informar Despesas Glosadas Informar Documento em Duplicidade Os botões "Informar Despesas Glosadas" e "Informar Documento em Duplicidade" estão descritos nas páginas 25 e 27.

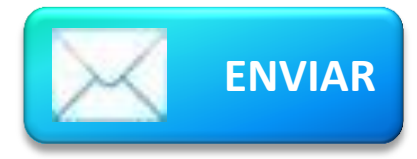

O botão "ENVIAR" encaminhará automaticamente a Planilha de Gestão 2018 à SE-33. Para tanto, é necessário possuir uma conta de e-mail configurada no Microsoft Office Outlook. Se afirmativo, clique em "Sim" na janela abaixo:

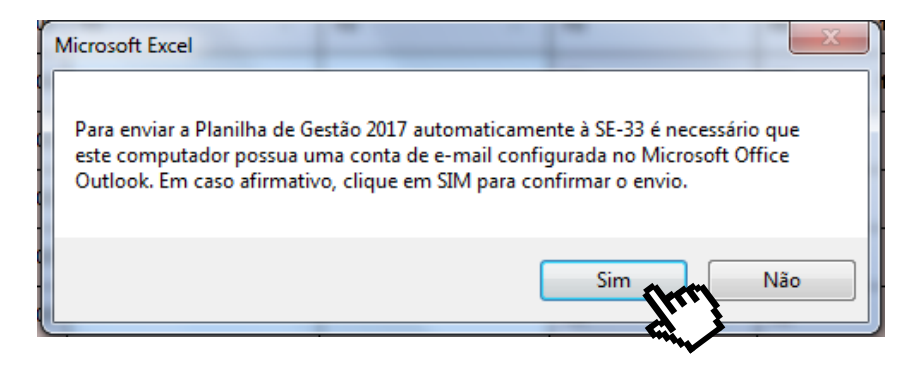

Em alguns casos, dependendo da configuração de segurança do computador, após clicar em "Sim" será aberta automaticamente a janela ao lado. Clique em "Permitir" para autorizar o envio do e-mail.

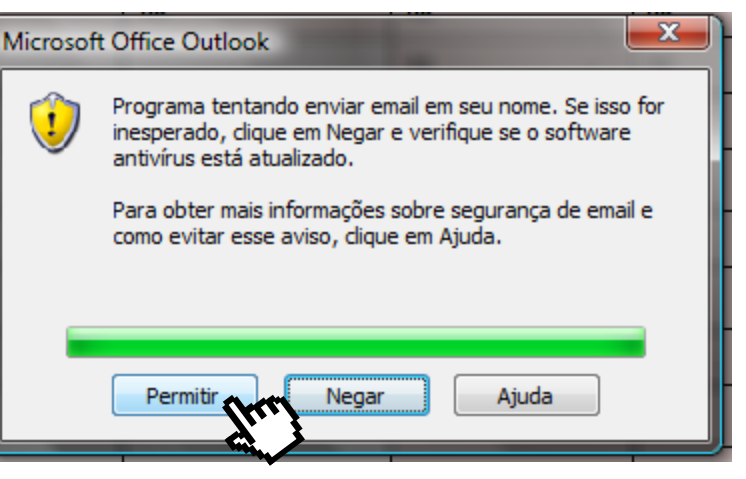

Em caso negativo, o arquivo deverá ser anexado manualmente a uma mensagem de e-mail e enviado à SE-33 através do endereço: <u>planilha.gestao@saobernardo.sp.gov.br</u>

## 3.2 Avisos de Pendências

Visando auxiliar no correto preenchimento das informações e na agilização e apuração de irregularidades, a Planilha de Gestão 2018 emitirá avisos de pendências relativas a falta e/ou erro de preenchimento das principais informações necessárias para o seu correto funcionamento e para conhecimento de situações pendentes pela entidade.

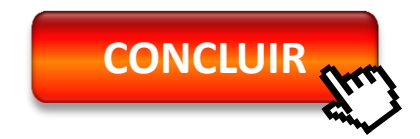

Ao clicar no botão "CONCLUIR", caso sejam constatados erros ou falta de informações, serão emitidos os seguintes avisos:

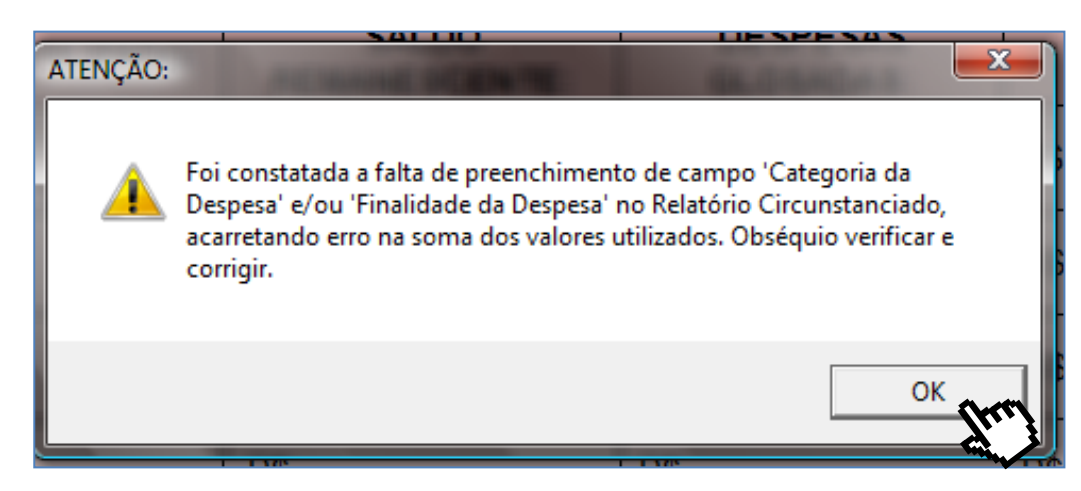

Este aviso (figura ao lado) é resultado da falta de preenchimento do campo "Categoria da Despesa" e/ou "Finalidade da Despesa" em algum dos itens relacionados no Relatório Circunstanciado, acarretando erro na soma dos valores utilizados.

Para regularização, deverá ser verificado se há algum destes campos em branco e preenchê-lo selecionando a opção correspondente (os campos "Categoria da Despesa" e "Finalidade da Despesa" correspondentes ao aviso estarão destacados – ver pág. 19).

Para prosseguir com a conclusão da planilha, clique em "OK".

Este aviso (figura ao lado) é resultado do preenchimento incorreto do campo "Finalidade da Despesa" em algum dos itens relacionados no Relatório Circunstanciado, ou seja, a finalidade não corresponde à "Categoria da Despesa" selecionada. Ocorre, normalmente, quando as informações são copiadas/coladas equivocadamente.

Para regularização, deverão ser verificadas se as finalidades correspondem à categoria de despesa selecionada (os campos "Categoria da Despesa" e "Finalidade da Despesa" correspondentes ao aviso estarão destacados – ver pág. 19). Para prosseguir com a conclusão da planilha, clique em "OK".

| Microsoft Excel                                                                                                    | -                                  | -                           |                         | x  |
|----------------------------------------------------------------------------------------------------|------------------------------------|-----------------------------|-------------------------|----|
| O saldo total de conta corrente e poupança/ap<br>do saldo do Convênio, considerando as ocorrê<br>Bancária.<br>Diferença apurada: R\$ 7.766,98.<br>Confirma a conclusão da planilha? | olicação financ<br>ências contabil | eira está d<br>lizadas na ( | ivergente<br>Conciliaçâ | io |
|                                                                                                    | S                                  | im fr                       | Nã                      | •  |

ATENÇÃO:

Este aviso (figura ao lado) é resultado da falta de preenchimento de ocorrências na "Conciliação Bancária" ou preenchimento incorreto dos valores de saldo de conta corrente e/ou poupança/aplicação financeira. Ou, ainda, da falta de preenchimento de alguma despesa no Relatório Circunstanciado. O valor apontado como "Diferença apurada" refere-se a diferença entre o saldo do ajuste e o saldo de conta corrente e poupança/aplicação financeira, considerando todas as ocorrências contabilizadas na Conciliação Bancária.

Para regularização, deverão ser verificadas se todas as informações bancárias foram preenchidas corretamente. Para prosseguir com a conclusão da planilha, clique em "SIM".

<u>Atenção:</u> Os avisos supracitados não impedem a conclusão da planilha. No entanto, as pendências deverão ser regularizadas até o final do quadrimestre correspondente para a correta emissão dos documentos de prestação de contas.

Sempre que o arquivo da Planilha de Gestão 2018 for aberto, também será visualizado resumo de pendências relativos à planilha de cada quadrimestre do exercício (figura abaixo).

Para prosseguir, clique em "OK". Os avisos serão visualizados até que as pendências sejam regularizadas.

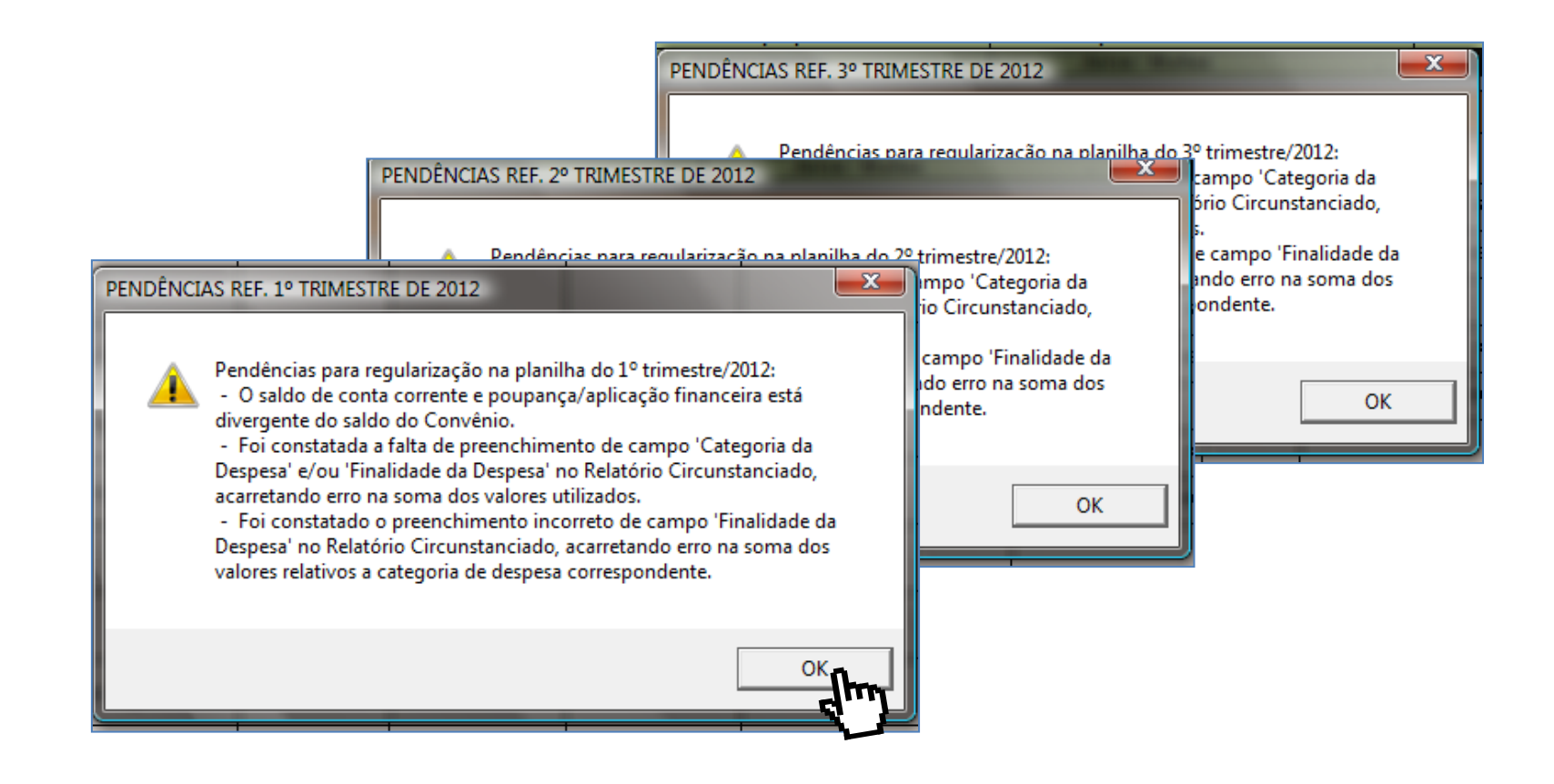

#### 3.3 Demonstrativo de Despesas

O **"Demonstrativo Parcial das Receitas e Despesas"** é um documento oficial de prestação de contas, de acordo com o Decreto Municipal nº 20.113/2017, e deve ser entregue junto com os documentos do quadrimestre que o compõem, contendo os dados da entidade, valores repassados e despesas realizadas por quadrimestre.

Todas as informações relativas à entidade e ao ajuste contidas no banco de dados da SE-33 já estão inseridas nos respectivos campos, tais como razão social e endereço, valores previstos no plano de trabalho, entre outras.

A seguir detalharemos o demonstrativo, informando os campos a serem preenchidos e demais providências a serem adotadas para a correta emissão do documento.

O **"Demonstrativo Integral das Receitas e Despesas"** deverá ser entregue quadrimestralmente e no encerramento do exercício. Seus campos são preenchidos e calculados de acordo com as informações inseridas nos relatórios quadrimestrais. As colunas "Despesas contabilizadas em exercícios anteriores e pagas neste exercício" e "Despesas contabilizadas neste exercício a pagar em exercícios seguintes" deverão ser preenchidos pela contabilidade.

|                                                                                                    |                                                                                                    |                                                                                         |                         |                                      | PROC                                 | r.                 | POLDA                     | REPRICA       |                 |
|----------------------------------------------------------------------------------------------------|----------------------------------------------------------------------------------------------------|-----------------------------------------------------------------------------------------|-------------------------|--------------------------------------|--------------------------------------|--------------------|---------------------------|---------------|-----------------|
|                                                                                                    |                                                                                                    |                                                                                         |                         | L                                    | 58 18881/                            | 2817               |                           |               | 2ª quadrimestre |
| Av. Valla                                                                                                    | ORGAN                                                                                                    | IZAÇÃO DA<br># - Huve Patráp<br>CHPJ: 01.001.                                           | SOC<br>=1ir -           | IEDADE<br>5.8.Camp<br>001-01         | CIVIL<br>- SP - (                    | EP:                | 09771-210                 |               | 3º quadrimestre |
| D                                                                                                    | EMONSTRATI                                                                                                    | YO PARCIAL I                                                                            | DASI                    | RECEITAS                             | E DES                                | PE\$/              | 15                        |               |                 |
| PE                                                                                                    | RÍODO DO EXERC                                                                                                    | ÍCIO: QUADR                                                                             | IMEST                   | rre de 20                            | (25/05/2                             | :017 ·             | . 31/0#/20                | 17)           |                 |
| ÓRGÃO PÚBLICO:<br>ORG. SOCIEDADE (<br>CNP 01.001.001/0001-0<br>ENDEREÇO E CEP:<br>RESPONSÁVEL PEL<br>CPF DO RESPONSÁ<br>OBJETO DA PARCEI<br>OBJETO DA PARCEI | MUNICÍPIO DE SÃO B<br>ORGANIZAÇÃO DA S<br>1<br>AV. WALLACE SIMON<br><b>A OSC:</b> ««NOME»;<br><b>IVEL:</b><br><b>RIA:</b> Ampliação daju | SERNARDO DO CAM<br>OCIEDADE CIVIL<br>ISEN, 188 - NOVA PE<br>>><br>arnada orceilar der o | IPO<br>:TRÓP(<br>wtudar | )LIS-S.B.CA<br>Nor da Enrina         | MPO-SP-<br>Fundamon                  | CEP: (<br>:al da F | )9771-210<br>Sodo Municip | al do Enzino. | IMPRIMIR        |
| ONIGEN DOS RECO                                                                                                    | NSUS: MONICIPA                                                                                                    | L                                                                                       |                         |                                      |                                      |                    |                           |               |                 |
| DOCUMI                                                                                                    | ENTO                                                                                                    | DATA                                                                                    | <u> </u>                | TIGENCIA                             | -                                    | _                  | TALOR -                   | 100 000 00    |                 |
| Lorma do Calabaraçã                                                                                                    | 10 N° 001/2017-SE<br>002/2017-SE (P-:                                                                                                    | 25/05/2017                                                                              | <u> </u>                | 30/06/2017                           |                                      |                    |                           | 250.000.00    |                 |
| Aditamentan'                                                                                                    | -verevit-se (+ rime                                                                                                    | VIIVIIEVII                                                                              |                         | -vernevit                            |                                      |                    |                           | 200.000,00    |                 |
|                                                                                                    | DEMONSTRATIF                                                                                                    | 0 DOS RECURS                                                                            | OS DI                   | SPONÍTEIS                            | 5 NO PER                             | íOD(               | D                         |               |                 |
|                                                                                                    |                                                                                                    | SEGMENTO                                                                                | : CUS                   | TEIO                                 |                                      |                    |                           |               |                 |
| DATA PRETISTA                                                                                                    | PRESISTOS                                                                                                    |                                                                                         |                         | DATA                                 | 100                                  | ALO                | RES REPA                  | SSADOS        |                 |
| PARA O REPASSE                                                                                                    | PALTISIUS -                                                                                                    | CREMITA                                                                                 |                         | REPAS                                | SE                                   |                    | R\$                       |               |                 |
| 28/05/2017                                                                                                    | 50.000,00                                                                                                    |                                                                                         |                         |                                      |                                      | 50.000             |                           |               |                 |
| 28/06/2017                                                                                                    | 50.000,00                                                                                                    |                                                                                         |                         |                                      |                                      | 50.00              |                           |               |                 |
| 28/07/2017                                                                                                    | 50.000,00                                                                                                    |                                                                                         |                         |                                      |                                      | 50.0               |                           |               |                 |
| 28/08/2017                                                                                                    | 50.000,00                                                                                                    |                                                                                         |                         |                                      |                                      |                    |                           | 50.000,00     |                 |
|                                                                                                    |                                                                                                    | CECHENTA                                                                                |                         | ITAL                                 |                                      |                    |                           |               |                 |
| DATA PREVISTA                                                                                                    | THEORES                                                                                                    |                                                                                         |                         | DATA                                 | 0 1                                  | ALO                | RES REPA                  | SSADOS        |                 |
| PARA O REPASSE                                                                                                    | PREVISTOS -                                                                                                    | DOCUMENTO D                                                                             | E I                     | REPAS                                | SE                                   |                    | R\$                       |               |                 |
|                                                                                                    | Dê                                                                                                    | CREMITA                                                                                 |                         |                                      | -                                    |                    |                           |               |                 |
|                                                                                                    |                                                                                                    |                                                                                         |                         |                                      |                                      |                    |                           |               |                 |
|                                                                                                    |                                                                                                    |                                                                                         | C                       | STEIO                                | CAPIT                                | AL .               | TO                        | rel           |                 |
| A SALDO DO PERIODO                                                                                                    |                                                                                                    |                                                                                         |                         |                                      |                                      |                    |                           |               |                 |
| DI REPASSES PROLIC                                                                                                    | es de periore                                                                                                    |                                                                                         | 11                      | 3.000,00                             |                                      |                    | 1                         | 13.000,00     |                 |
| CI RECEITAS COM AP                                                                                                    | LIC. PIBABCEIRAS                                                                                                    | DOS REPASSES PI                                                                         |                         |                                      |                                      |                    |                           |               |                 |
| I ONTRAS RECEITAS                                                                                                    | DECORRENTES DA                                                                                                    | EIECRÇÃO DO A                                                                           |                         |                                      |                                      |                    |                           |               |                 |
| E TOTAL DE RECERS                                                                                                    | es paplices ja-b-                                                                                                    | C-D]                                                                                    | 11                      | 3.000,00                             |                                      |                    | 1                         | 13.000,00     |                 |
| PI RECERSOS PRÓPRI                                                                                                    | 45 DA ENTIDADE P                                                                                                    | ABCEIRA                                                                                 | -                       |                                      |                                      |                    |                           |               |                 |
| IN THTAL DE RECERS                                                                                                    | ** #15POBITEIS 84                                                                                                    | FERIODO [E-F]                                                                           | 1 1                     | 3.999,99                             |                                      |                    | 1                         | 13.000,00     |                 |
| D(r) signatário(r), na qu<br>dotalhada, ar dosposar in                                                                                                    | alidado do roprozont<br>corridar o pagarnost                                                                                             | anto(s) da(a) ORG<br>o poríada, bom cam                                                 | ANIZA(<br>a ar da       | ÇÁO DA SOCII<br>rporar a paqai       | EDADE CIV<br>rna poríadi             | IL, von<br>asoqui  | n indicar, na I<br>into.  | iorma abaixo  |                 |
|                                                                                                    | DEMONSTRATIF                                                                                                    | O DAS DESPES                                                                            | AS IN                   | CORRIDAS                             | HO PER                               | íopa               | )                         |               |                 |
| CETECTER                                                                                                    | <b>TIP+ E B</b>                                                                                                    |                                                                                         |                         |                                      |                                      |                    | TALFE PA                  | 0.00          |                 |
|                                                                                                    | PA P+ P+CB                                                                                                    | HENTO DE                                                                                | RC .                    | BOHE B                               | V CREDOI                             |                    | PESPESA                   | Terrend       |                 |
| l - Roc. Humanur <i>(S</i>                                                                                                    | Soldriar, en corgare k                                                                                                    | onoficiar)                                                                              |                         |                                      |                                      |                    |                           |               |                 |
|                                                                                                    |                                                                                                    |                                                                                         |                         | Seb-tatel                            | - Itom k                             |                    |                           |               |                 |
|                                                                                                    |                                                                                                    |                                                                                         | T                       |                                      |                                      |                    |                           |               |                 |
|                                                                                                    | Authonas - Freezo.                                                                                                    | dur/dicoj                                                                               |                         |                                      |                                      |                    |                           |               |                 |
| II – Køc. Humanur (                                                                                                    |                                                                                                    |                                                                                         |                         | Seb-total                            | - Itom II:                           |                    |                           |               |                 |
| II - Køc. Humanur (                                                                                                    |                                                                                                    |                                                                                         |                         |                                      |                                      |                    |                           | L             |                 |
| II - Køc. Humannr (                                                                                                    |                                                                                                    |                                                                                         |                         |                                      |                                      |                    |                           |               |                 |
| II - Koc. Humanur (<br>III - Modicamontur                                                                                                    |                                                                                                    |                                                                                         | <b></b>                 | 6-1-1-1                              | - 4 **                               |                    |                           |               |                 |
| II - Koc. Humanur (<br>III - Modicamontur                                                                                                    |                                                                                                    |                                                                                         |                         | Seb-total                            | - Item IIi                           | 6                  |                           |               |                 |
| II - Koc. Humanur (<br>III - Modicamontur<br>II - Matorial Médic                                                                                             | n e Harnitaler (*                                                                                                    | nos ar para ostidas                                                                     | lor do A                | <b>Sod-tatol</b>                     | - Itom III                           | ŀ                  |                           |               |                 |
| II - Koc. Humannr (<br>III - Modicamontur<br>III - Matorial Médic                                                                                            | n o Hurpitalar <i>(</i> /                                                                                                    | Aponar por o untido o                                                                   | (ur do d                | Sob-total<br>modoSodda,<br>Sob-total | - Itom III<br>}<br>- Itom II         | •                  |                           |               |                 |
| II - Koc. Humanur (<br>III - Hodicamontur<br>II - Matorial Médic                                                                                             | a e Harpiteler (*                                                                                                    | Aprimar per constide c                                                                  | 400 do d                | Sub-tutul<br>modoSoddo,<br>Sub-tutul | - Itom III<br>- Itom II<br>- Itom II |                    |                           | t de l        |                 |

Primeiramente, é necessário selecionar o quadrimestre ao qual se refere o Demonstrativo a ser emitido.

No canto superior direito da planilha estão dispostos 4 botões, sendo 3 para formatação e atualização do demonstrativo e 1 para impressão.

Ao clicar em cada um dos botões relativos aos Quadrimestres, todas as informações são atualizadas de acordo com os dados inseridos nos relatórios quadrimestrais e a planilha é formatada para impressão.

Após selecionar o quadrimestre correspondente, deverão ser preenchidos os demais campos, conforme detalhamos nas próximas páginas.

<u>Atenção:</u> Sempre selecione o quadrimestre correspondente antes da impressão do documento para que os dados sejam atualizados com todas as informações inseridas nas planilhas quadrimestrais.

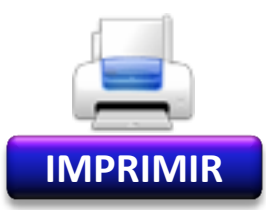

O botão "IMPRIMIR" realizará a impressão da planilha, de acordo com a configuração da impressora. Ao clicar no botão, aparecerá a janela abaixo. Clique em "Sim" para confirmar a impressão ou "Não" para configurar e visualizar manualmente a impressão:

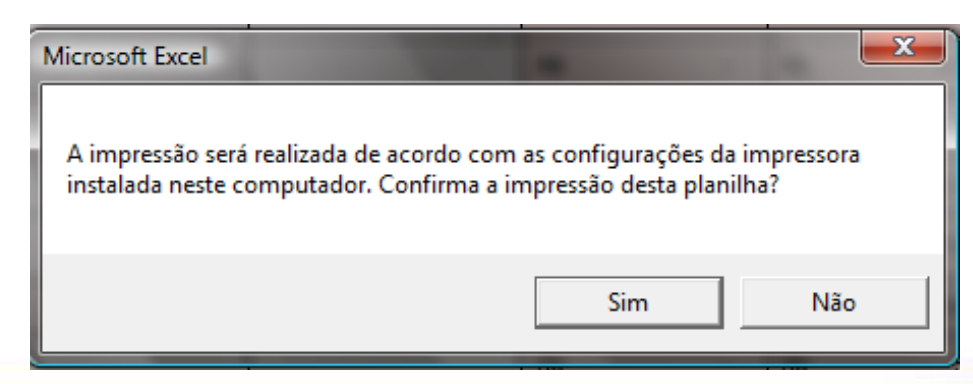

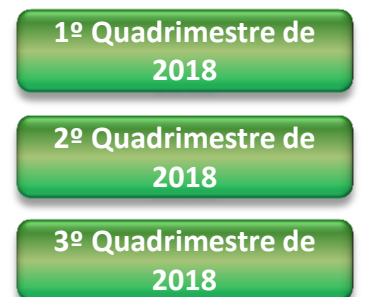

Todos os campos da figura abaixo já seguem preenchidos, de acordo com o banco de dados da SE-33, e estão protegidos contra alterações.

O campo "Período do Exercício:" é atualizado automaticamente ao clicar no botão do Quadrimestre correspondente.

O Campo "Responsável pela Entidade" será preenchido automaticamente após digitação do nome do responsável no campo de assinatura (a ser detalhado nas próximas páginas).

Qualquer divergência nestas informações, entrar em contato com a SE-33.

|                                                                                    | PROC N°                                                                                                   | FOLHA          | RUBRICA |  |  |  |  |  |  |  |  |  |
|------------------------------------------------------------------------------------|----------------------------------------------------------------------------------------------------|----------------|---------|--|--|--|--|--|--|--|--|--|
|                                                                                    | SB 10001/2017                                                                                             |                |         |  |  |  |  |  |  |  |  |  |
|                                                                                    |                                                                                                    |                |         |  |  |  |  |  |  |  |  |  |
| ORGANIZAÇÃO DA SOCIEDADE CIVIL                                                     |                                                                                                    |                |         |  |  |  |  |  |  |  |  |  |
| CNPJ: 01.001/0001-01                                                               | Av. Wallace Simonsen, 188 - Nova Petrópolis - S.B.Campo - SP - CEP: 09771-210<br>CNPJ: 01.001.001/0001-01 |                |         |  |  |  |  |  |  |  |  |  |
| DEMONSTRATIVO PARCIAL DAS RECEITAS E                                               | DESPESAS                                                                                                  |                |         |  |  |  |  |  |  |  |  |  |
| PERÍODO DO EXERCÍCIO: 2º QUADRIMESTRE DE 2017                                      | (25/05/2017 a 31/0                                                                                        | 8/2017)        |         |  |  |  |  |  |  |  |  |  |
| ÓRGÃO PÚBLICO: MUNICÍPIO DE SÃO BERNARDO DO CAMPO                                  |                                                                                                    |                |         |  |  |  |  |  |  |  |  |  |
| ORG. SOCIEDADE CIVIL: ORGANIZAÇÃO DA SOCIEDADE CIVIL                               |                                                                                                    |                |         |  |  |  |  |  |  |  |  |  |
| CNPJ: 01.001.001/0001-01                                                           |                                                                                                    |                |         |  |  |  |  |  |  |  |  |  |
| ENDEREÇO E CEP: AV. WALLACE SIMONSEN, 188 - NOVA PETRÓPOLIS - S.B.CA               | MPO - SP - CEP: 0                                                                                         | 9771-210       |         |  |  |  |  |  |  |  |  |  |
| RESPONSÁVEL PELA OSC: <<< NOME >>>                                                 |                                                                                                    |                |         |  |  |  |  |  |  |  |  |  |
| CPF DO RESPONSÁVEL:                                                                |                                                                                                    |                |         |  |  |  |  |  |  |  |  |  |
| OBJETO DA PARCERIA: Ampliação da jornada escolar dos estudantes do Ensino Fundamer | ntal da Rede Munici                                                                                       | pal de Ensino. |         |  |  |  |  |  |  |  |  |  |
| ORIGEM DOS RECURSOS: MUNICIPAL                                                     |                                                                                                    |                |         |  |  |  |  |  |  |  |  |  |

| DOCUME           | NTO           |       | DATA           | \        | /IGÊNCIA      | VALOR - R\$            |
|------------------|---------------|-------|----------------|----------|---------------|------------------------|
| Convênio nº 00   | 1/2012-SE     |       | 01/01/2012     | 3        | 1/12/2012     | 1.377.353.47           |
| Aditamento nº    |               |       |                |          |               | ,                      |
| Aditamento nº    |               |       |                |          |               |                        |
| Aditamento nº    |               |       |                |          |               |                        |
| Aditamento nº    | Aditamento nº |       |                |          |               |                        |
| Aditamento nº    | Aditamento nº |       |                |          |               |                        |
|                  |               |       |                |          |               |                        |
|                  | DEMONS        | TRAT  | IVO DOS REPASS | ES PÚBLI | COS RECEBIDOS |                        |
| ORIGEM DOS       | VALORES       | ;     |                |          | DATA          |                        |
| RECURSOS         | PREVISTOS     | - R\$ | DOC. DE CRED   |          | DATA          | VALORES REPASSADOS R\$ |
| Municipal        | R\$ 118.32    | 6,75  |                |          |               | 118.326,75             |
| Municipal        | R\$ 85.32     | 26,75 |                |          |               | 85.326,75              |
| Municipal        | R\$ 133.83    | 9,99  |                |          |               | 133.839,99             |
| Municipal        | R\$ 115.53    | 9,99  |                |          |               | 115.539,99             |
| Municipal        | R\$ 115.53    | 9,99  |                |          |               |                        |
| Municipal        | R\$ 115.53    | 9,99  |                |          |               |                        |
| Municipal        | R\$ 115.53    | 9,99  |                |          |               |                        |
| Municipal        | R\$ 115.53    | 9,99  |                |          |               |                        |
| Municipal        | R\$ 115.53    | 9,99  |                |          |               |                        |
| Municipal        | R\$ 115.53    | 9,99  |                |          |               |                        |
| Municipal        | R\$ 115.53    | 9,99  |                |          |               |                        |
| Municipal        | R\$ 115.54    | 0,06  |                |          |               |                        |
| Municipal        |               |       |                |          |               |                        |
|                  |               |       |                | _ TO1    | AL REPASSADO  |                        |
| RECEITA COM APLI |               |       |                |          |               |                        |
|                  | IODO ANTERIOR |       |                |          |               |                        |
|                  |               |       | TOTAL PARA     | APLICAÇ  | AO NO PERIODO | 453.033,48             |

Todos os campos sombreados estão desprotegidos e deverão ser preenchidos com os dados correspondentes.

Os campos "Valor" e "Valores Repassados" estão preenchidos com os valores previstos no Plano de Trabalho.

Em caso de divergências, estes campos poderão ser digitados com os valores efetivamente repassados no período.

Atenção: Digitar somente números, separando os centavos com vírgula.

O campo "Data" deve ser preenchido a cada quadrimestre de acordo com a data em que foi efetivado o crédito do "Valor Repassado". A falta de preenchimento resulta em erro no campos "Total Repassado"

Os campos relativos ao "total repassado", "rentabilidade do período", "saldo remanescente do período anterior" e "total para aplicação no período", são calculados de acordo com as informações inseridas nos demais campos e nos relatórios quadrimestrais e atualizados conforme o quadrimestre selecionado. Estes campos estão protegidos contra alteração. Os campos do "Demonstrativo das Despesas Realizadas" são calculados de acordo com as informações inseridas nos relatórios quadrimestrais e atualizados conforme o quadrimestre selecionado. Estes campos estão protegidos contra alteração.

|          | DEMONSTRATIVO DAS DESPESAS INCORRIDAS NO PERÍODO |                      |                   |                       |          |              |  |  |  |  |  |  |  |
|----------|--------------------------------------------------|----------------------|-------------------|-----------------------|----------|--------------|--|--|--|--|--|--|--|
|          |                                                  |                      |                   |                       |          |              |  |  |  |  |  |  |  |
|          |                                                  |                      |                   |                       |          |              |  |  |  |  |  |  |  |
|          | CATEGORIA OU FINALIDADE DA                       | TIPO E NÚMERO DO     | DATA DE           |                       | VALOR DA | Nº DO CHEQUE |  |  |  |  |  |  |  |
| ITEM     | DESPESA DOCUMENTO EMISSÃO NOME DO CREDOR         |                      |                   |                       |          |              |  |  |  |  |  |  |  |
|          |                                                  |                      |                   |                       |          |              |  |  |  |  |  |  |  |
|          |                                                  |                      |                   |                       |          |              |  |  |  |  |  |  |  |
| I - Rec  | - Rec. Humanos (Salários, encargos e beneficios) |                      |                   |                       |          |              |  |  |  |  |  |  |  |
|          | Sub-total - Item I:                              |                      |                   |                       |          |              |  |  |  |  |  |  |  |
|          |                                                  |                      |                   |                       |          |              |  |  |  |  |  |  |  |
| II - Red | c. Humanos (Autônomos e Pes                      | soa Jurídica)        |                   |                       |          |              |  |  |  |  |  |  |  |
|          |                                                  |                      |                   | Sub-total - Item II:  |          |              |  |  |  |  |  |  |  |
|          |                                                  |                      |                   |                       |          |              |  |  |  |  |  |  |  |
| III - Me | dicamentos                                       |                      |                   |                       |          |              |  |  |  |  |  |  |  |
|          |                                                  |                      |                   | Sub-total - Item III: |          |              |  |  |  |  |  |  |  |
|          |                                                  |                      |                   |                       |          |              |  |  |  |  |  |  |  |
| IV - Ma  | aterial Médico e Hospitalar (A                   | penas para entidades | s da área da Saúo | le)                   |          |              |  |  |  |  |  |  |  |
|          | Sub-total - Item IV:                             |                      |                   |                       |          |              |  |  |  |  |  |  |  |
|          |                                                  |                      |                   |                       |          |              |  |  |  |  |  |  |  |

Declaro(amos), na qualidade de responsável(is) pela entidade supra epigrafada, sob as penas da Lei, que a despesa relacionada comprova a exata aplicação dos recursos recebidos para os fins indicados, conforme programa de trabalho aprovado, proposto ao Órgão Convenente.

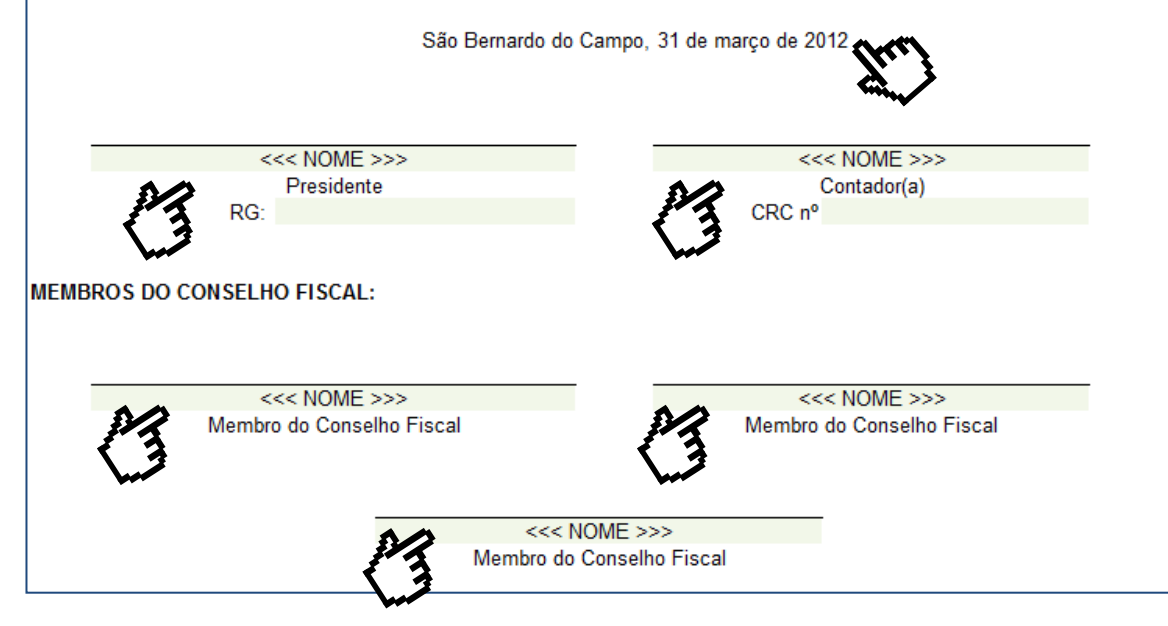

Nos campos indicados na figura ao lado, deverão ser digitados:

- Data do último dia do Quadrimestre: digitar no formato "DD/MM/AAAA";
- Nome completo e RG do (a) presidente da entidade;
- Nome completo e CRC do contador(a);
- Nome completo dos membros do Conselho Fiscal.

## 3.4 Conciliação Bancária

A Conciliação Bancária é um documento oficial de prestação de contas, de acordo com o Decreto Municipal nº 20.113/2017, e compõe a prestação de contas quadrimestral, contendo os dados da entidade, informações bancárias do período e saldo do ajuste.

Ao clicar no botão relativo ao quadrimestre desejado, todas as informações serão atualizadas de acordo com o relatório de prestação de contas quadrimestral correspondente.

Nos campos de data e assinaturas não é necessário o preenchimento, tendo em vista que a data e nome dos responsáveis são atualizados com os dados inseridos no Demonstrativo Parcial de Receitas e Despesas.

<u>Atenção:</u> Sempre selecione o quadrimestre correspondente antes da impressão do documento para que os dados sejam atualizados com todas as informações inseridas nas planilhas quadrimestrais.

|                               |                         |                   | PE         | •c. I       | P P+L           | EBBEICA | <u> </u>                                                                                                    |
|-------------------------------|-------------------------|-------------------|------------|-------------|-----------------|---------|----------------------------------------------------------------------------------------------------|
|                               |                         |                   | 50 10      | 11/2        | . 17            |         | 2 <sup>9</sup> quadrimedre                                                                                      |
|                               |                         | PRESTAÇÃO DE CO   | HTAS       |             |                 |         |                                                                                                    |
|                               |                         | CONCILIAÇÃO BAN   | CÍRIA      | н           | OPELO           |         | 2 <sup>4</sup> quadrimedre                                                                                      |
|                               | PERIODO DO EXERCICI     | +: • QUADRIMESTRE | DE 201     |             |                 | -       |                                                                                                    |
|                               |                         |                   |            |             | •               | 2817    |                                                                                                    |
| HUNICIPIUDE                   | SEU BERNARDU DU         | CANFO             |            |             |                 |         | 100 A 100 A 100 A 100 A 100 A 100 A 100 A 100 A 100 A 100 A 100 A 100 A 100 A 100 A 100 A 100 A 100 A 100 A 100 |
| HOME DA ENTIDADE E            | XECUTORA                |                   |            | СНРЛ        | H.<br>H.        |         |                                                                                                    |
|                               |                         |                   |            |             |                 |         | IMPRIMIR                                                                                                    |
| IDENTIFICAÇÃO D               | AS CONTAS DANCÁRIA      | 5                 |            |             |                 |         |                                                                                                    |
| CÓD. DANCO/DV                 | HOME DO BANCO           | CÓD. AGÉNCIA/DV   | H' CONT    | A CORR      | ENTE/POUP       | DV      |                                                                                                    |
|                               | •                       | · ·               | Conta      | C           | rale: I         |         |                                                                                                    |
|                               |                         |                   | 4,1        | lin ang 2   | <u> </u>        |         |                                                                                                    |
|                               |                         |                   |            | - H         | T#              | LOE:    |                                                                                                    |
| SALDO CONFORME                | EXTRATOEM: 31/01/2      | 2017              |            |             | R\$             | -       |                                                                                                    |
| Casta Carres                  | de:                     | Rŧ                | •          |             |                 |         |                                                                                                    |
| Aplicação Pie                 | campinal Pumpanya:      | R <b>\$</b>       | •          |             |                 |         |                                                                                                    |
| RESUMO DOS QUA                | DRIHESTRES ABTERIO      | RES:              |            |             |                 |         |                                                                                                    |
| Pagamenterf                   | elaula a maine          |                   | Rŧ         | ·           |                 |         |                                                                                                    |
| Paganeninef                   | rlaada a araar          |                   | R <b>ģ</b> | :           |                 |         |                                                                                                    |
| Research                      | la de desarra alles ada |                   | R4         | 11          |                 |         |                                                                                                    |
| Depánila erf.                 | rresaraierele           |                   | R          | .           |                 |         |                                                                                                    |
| Dragens kan                   | Seis indenids           |                   | R          | ·           |                 |         |                                                                                                    |
| Despessiole                   | aid.                    |                   | Rŧ         | ·           |                 |         |                                                                                                    |
| Jaron r malla<br>Deserve a de | •                       |                   | R <b>4</b> | :1          |                 |         |                                                                                                    |
| Despense que                  |                         |                   | к          | · ·         |                 |         |                                                                                                    |
|                               | adrimenter:             |                   | K9         | ·           |                 |         |                                                                                                    |
|                               |                         |                   |            |             |                 |         |                                                                                                    |
|                               |                         |                   |            |             |                 |         |                                                                                                    |
|                               |                         |                   |            |             |                 |         |                                                                                                    |
|                               |                         |                   |            |             |                 |         |                                                                                                    |
|                               |                         |                   |            |             |                 |         |                                                                                                    |
|                               |                         |                   |            |             |                 |         |                                                                                                    |
|                               |                         |                   |            |             |                 |         |                                                                                                    |
|                               |                         |                   |            |             |                 |         |                                                                                                    |
|                               |                         |                   |            |             |                 |         |                                                                                                    |
|                               |                         |                   |            |             |                 |         |                                                                                                    |
|                               |                         |                   |            |             |                 |         |                                                                                                    |
|                               |                         |                   |            |             |                 |         |                                                                                                    |
|                               |                         |                   |            |             |                 |         |                                                                                                    |
|                               |                         |                   |            |             |                 |         |                                                                                                    |
|                               |                         |                   |            |             |                 |         |                                                                                                    |
|                               |                         |                   |            |             |                 |         |                                                                                                    |
|                               |                         |                   |            |             |                 |         |                                                                                                    |
|                               |                         |                   |            |             |                 |         |                                                                                                    |
|                               |                         |                   |            |             |                 |         |                                                                                                    |
|                               |                         |                   |            |             |                 |         |                                                                                                    |
|                               |                         |                   |            |             |                 |         |                                                                                                    |
|                               |                         |                   |            |             |                 |         |                                                                                                    |
|                               |                         |                   |            |             |                 |         |                                                                                                    |
|                               |                         |                   |            |             |                 |         |                                                                                                    |
|                               |                         |                   |            |             |                 |         |                                                                                                    |
|                               |                         |                   |            |             |                 |         |                                                                                                    |
|                               |                         | TOTAL &           | ESSAR      |             | 24              | -       |                                                                                                    |
|                               |                         |                   | CALL       | no.         | P.4             | -       |                                                                                                    |
|                               |                         |                   | SHL        |             | n               | -       |                                                                                                    |
| AUTENTICAÇÃO                  |                         |                   |            |             |                 |         |                                                                                                    |
| São Deroardo do Campo,        | 91 de aquala de 2017    |                   |            |             |                 |         |                                                                                                    |
|                               |                         |                   |            |             |                 |         |                                                                                                    |
|                               |                         |                   |            |             |                 |         |                                                                                                    |
|                               | <<< HOME >>>            |                   |            | ~~~         | HOHE            |         |                                                                                                    |
|                               | Presidente              |                   |            | с.<br>С. с. | an la da e la l |         |                                                                                                    |
| CPF                           | :                       |                   | · · ·      | .KC *'      |                 |         |                                                                                                    |
|                               |                         |                   |            |             |                 |         |                                                                                                    |

### 3.5 Atestado de Autenticidade de Nota Fiscal Eletrônica

O Atestado de Autenticidade de Nota Fiscal Eletrônica é um documento oficial e compõe a prestação de contas quadrimestral, contendo os dados da entidade, as informações relativas as DANFES das despesas realizadas e assinatura do(a) contador(a) e do(a) Presidente.

Ao clicar no botão relativo ao quadrimestre desejado, todas as informações serão atualizadas de acordo com o relatório de prestação de contas quadrimestral correspondente, sendo que apenas as despesas relacionadas como "DANFE" serão visualizadas no atestado.

Os campos de assinaturas são atualizados com os dados inseridos no Demonstrativo de Despesas. Apenas o campo "data" deverá ser preenchido de acordo com a última consulta da(s) DANFE(s) realizada para comprovação de autenticidade.

Lembramos que, apesar do atestado ser emitido automaticamente pela Planilha Gestão. de 0 procedimento de comprovação de autenticidade do Documento Auxiliar de Nota Fiscal Eletrônica (DANFE) deve ser executado pela entidade e/ou serviço de contabilidade para confirmação da legitimidade do documento apresentado de е seguranca seu contratante.

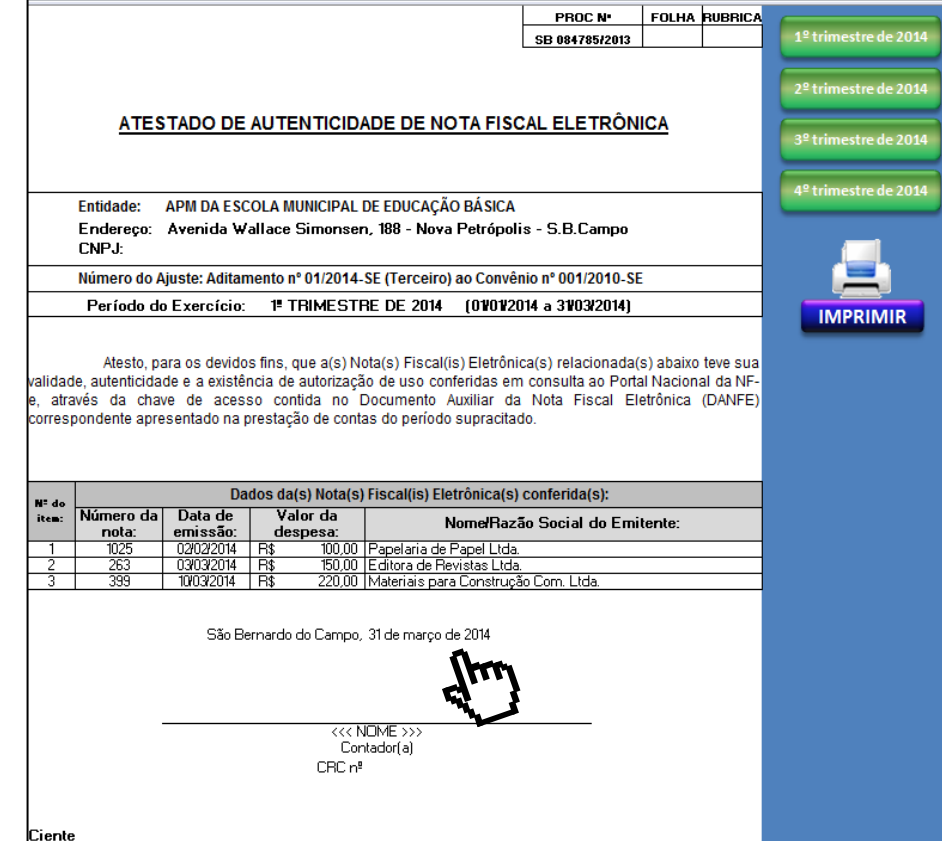

<u>Atenção:</u> Sempre selecione o quadrimestre correspondente antes da impressão do documento para que os dados sejam atualizados com todas as informações inseridas nas planilhas quadrimestrais.

<<< NOME >>> Diretor(a) Executivo(a)

BG

## 3.6 Como inserir dados de outras planilhas (Copiar/ Colar Especial)

|      | RELATÓRIO CIRCUNSTANCIADO                                                                                                    |       |                                             |            |                                    |                     |                                                      |                  |                  |                |                                                                                          |  |
|------|----------------------------------------------------------------------------------------------------|-------|---------------------------------------------|------------|------------------------------------|---------------------|------------------------------------------------------|------------------|------------------|----------------|------------------------------------------------------------------------------------------|--|
| NC:  | Categoria da Despesa:                                                                                                    |       | Finalidade da Despesa:                      | Data       | Tipo de<br>Documento:              | Nº do<br>documento: | Fornecedor/ Empresa:                                 | Nº do<br>Cheque: | Valor Total:     |                | Justificativa:                                                                           |  |
| 1    | Custeio Geral                                                                                                    | ]-    | spesas bancárias                            | 03/03/2011 | Débito em C/C                      | 0                   | Caixa Economica Federal                              | 00000            | R\$              | 13,50          | Tarifa Ted Doc Pe                                                                        |  |
| 2    | Custeio Geral                                                                                                    | 0 (ך  | espesas com pessoal                         | 04/03/2011 | Boleto Bancário                    | 152373              | Consórcio S B Transp. SBCTrans                       | 00000            | R\$ 1.6          | 82,00          | Vale Transporte 03/2011 - Diversos Funcionários                                          |  |
| 3    | Custeio Geral Selecione                                                                                                    | ) D   | espesas com pessoal                         | 04/03/2011 | Boleto Bancário                    | 1336191             | Promobom Autopass S/A                                | 00000            | R\$ 1            | 06,60          | Vale Transporte 03/2011 - Edna Aparecida                                                 |  |
| 4    | Custeio Geral a Categoria da                                                                                                    |       | espesas com pessoal                         | 04/03/2011 | Boleto Bancário                    | 15933               | Prefeitura do Municipio de Diadema                   | 00000            | R\$              | 39,20          | Vale Transporte 03/2011 - Janaina Teodoro                                                |  |
| 5    | Custeio Geral despesa.                                                                                                    | ) D   | espesas com pessoal                         | 04/03/2011 | Boleto Bancário                    | 1887584             | São Paulo Transportes S/A                            | 00000            | R\$              | 84,73          | Vale Transporte 03/2011 - Aline Costa                                                    |  |
| 6    | Custeio Geral                                                                                                    | lin   | esnesas com nessoal                         | 04/03/2011 | Becibo                             | 154532/2011         | Promobom Autopass SIA                                | 00000            | R\$ 4            | 93,00          | Vale Transporte 03/2011 - Diversos Funcionários                                          |  |
| 7    | Custeio Geral A                                                                                                    | \rial | - 11 - A A                                  | - % 000 <  | 🌮 pleto Bancário                   | 1887585             | São Paulo Transportes S/A                            | 00000            | R\$              | 87,60          | Vale Transporte 03/2011 - Carlos Roberto Dias                                            |  |
| 8    | Custeio Geral                                                                                                    |       |                                             | s o oo 🖂   | o <mark>ta Fiscal</mark>           | 001138              | Supermecado Fujikawa Ltda                            | 00000            | R\$ 1            | 03,52          | Material de Limpeza                                                                      |  |
| 9    | Custeio Geral                                                                                                    | Ν.    | ∠ ≡ ⊡ • <mark>∽</mark> • <mark>A</mark> • ` | ,00 3,0 🖽  | ébito em C/C                       |                     | Caixa Economica Federal                              | 00000            | R\$              | 30,00          | Tarifa ML Empresa                                                                        |  |
| 10   | Custeio Geral                                                                                                    |       | espesas bancárias                           | 09/03/2011 | Débito em C/C                      |                     | Caixa Economica Federal                              | 00000            | R\$              | 28,50          | Tarifa Manutenção Cadastro                                                               |  |
| 11   | Custeio Geral                                                                                                    | ¥.    | Perortar                                    |            | ébito em C/C                       |                     | Caixa Economica Federal                              | 00000            | R\$              | 5,70           | Tarifa Malote                                                                            |  |
| 12   | Custeio Geral                                                                                                    | 50    | <u>Re</u> cortai                            |            | ébito em C/C                       |                     | Caixa Economica Federal                              | 00000            | R\$              | 49,28          | Tarifa Caixa Programado                                                                  |  |
| 13   | Custeio Geral                                                                                                    | Ð.    | Copi <u>a</u> r                             |            | oleto Bancário                     | 1892703             | São Paulo Transportes S/A                            | 00000            | R\$ 1            | 20,40          | Vale Transporte 03/2011 - Gabriel L. Isaac                                               |  |
| 14   | Custeio Geral                                                                                                    | -     | Colar                                       |            | ota Fiscal                         | 6389                | Instituto Marechal Asses. Medic. Seg. Trab. S/S      | 00000            | R\$              | 25,00          | Exame Admissional - Ailton Nunes Junior                                                  |  |
| 15   | Custeio Geral                                                                                                    |       |                                             |            | ota Fiscal                         | 6390                | Instituto Marechal Asses. Medic. Seg. Trab. S/S      | 00000            | R\$              | 25,00          | Exame Admissional - Herbert Rodrigues Nery                                               |  |
| 16   | Custeio Geral                                                                                                    |       | Colar Especial                              |            | ota Fiscal                         | 6388                | Instituto Marechal Asses. Medic. Seg. Trab. S/S      | 00000            | R\$              | 25,00          | Exame Admissional - Edna M. Ferreira dos Santos                                          |  |
| 17   | Custeio Geral                                                                                                    |       | Terresia Balancia terda                     |            | ota Fiscal                         | 3445                | Semed Medic. E Seg. do Trab. S/S Ltda                | 00000            | R\$              | 25,00          | Exame Admissional - Patricia A. S. M. Almeida                                            |  |
| 18   | Custeio Geral                                                                                                    |       | Inserir linna colada                        |            | ecibo                              | 0000                | Serv. Espec. de Abreugrafia Santo André              | 00000            | R\$              | 20,00          | Exame Admissional - Aparecida Jesuani de Souza                                           |  |
| 19   | Custeio Geral                                                                                                    |       | Excluir linha                               |            | ecibo                              | 0000                | Serv. Espec. de Abreugrafia Santo André              | 00000            | R\$              | 20,00          | Exame Admissional - Aparecida Jesuani de Souza                                           |  |
| 20   | Custeio Geral                                                                                                    |       |                                             |            | o <mark>ta Fiscal</mark>           | 573                 | Vida Clinica de Fonoaudiologia Ltda                  | 00000            | R\$              | 44,10          | Exame Admissional - Diversos Funcionários                                                |  |
| 21   | Custeio Geral                                                                                                    |       | Limpar conteudo                             |            | ébito em C/C                       |                     | Caixa Economica Federal                              | 00000            | R\$              | 16,38          | Tarifa Caixa Programado                                                                  |  |
| 22   | Custeio Geral                                                                                                    |       | Filtrar                                     |            | ébito em C/C                       |                     | Caixa Economica Federal                              | 00000            | R\$              | 27,00          | Tarifa Ad. Deposito                                                                      |  |
| 23   | Custeio Gieral                                                                                                    |       |                                             |            | ota Fiscal                         | 4109                | Pirani Com. De Equiptos, Inds. Ltda                  | 00000            | R\$ 2            | 14,42          | Lampadas, plaflons e cordões - Matl. Eletr. p/ Manut.                                    |  |
| 24   | Custero Geral                                                                                                    |       | <u>C</u> lassificar                         |            | <ul> <li>pleto Bancário</li> </ul> | 1354033             | Promoborn Autopass S/A                               | 00000            | R\$              | 18,90          | Vale Transporte 03/2011 - Gabriel L. Isaac                                               |  |
| 25   | Custeio Geral                                                                                                    | -     | Incorir comontário                          |            | oleto Bancário                     | 16346               | Prefeitura do Municipio de Diadema                   | 00000            | H\$              | 64,40          | Vale Transporte 03/2011 - Eliane A. da Costa                                             |  |
| 26   | Custelo Geral                                                                                                    |       | Insent comentario                           |            | ebito em C/C                       | 10501               | Caixa Economica Federal<br>Kabasa Cast Elited Castan | 00000            | H\$              | 15,00          | Tarifa Manutenção Conta                                                                  |  |
| 27   | Custelo Geral                                                                                                    | ~     | Formatar células                            |            | ota Fiscal                         | 16534               | Kalunga Com, Elind, Grahica Lida                     | 00000            | н¥<br>Р¢ ^       | 04,00<br>70,50 | Material de consumo escritorio - administração                                           |  |
| 28   | Custelo Geral                                                                                                    |       |                                             |            | PCIDO                              | 486233              | Promotion Autorizes CIA                              | 00000            | Пф 3<br>Da 3     | 70,00          | Vale Transporte - Diversos Funcionarios                                                  |  |
| 23   | Custeio Geral                                                                                                    |       | Escolher na Lista S <u>u</u> spensa.        |            | PCIDO                              | 10064272011         | Promobom Autopass SrA                                | 00000            | na J<br>Re S     | 10.33          | Vale Transporte - Diversos Funcionarios                                                  |  |
| 30   | Custeio Geral                                                                                                    |       | Nomear Intervalo                            |            | acibo                              | 32976               | SETC/ABC Sind Das Empresas de Transp                 | 00000            | B\$ 13           | 92.00          | V. Transporte - Cuna Aparecida e Gallel Isaac<br>Vale Transporte - Diversos Eurojopários |  |
| 32   | Custeio Geral                                                                                                    |       | 1 Bernellerte                               |            | ecibo                              | 16848               | Prefeitura do Município de Diadema                   | 00000            | R\$              | 84.00          | V Transporte - Eliane Al da Silva e Janaina Tendoro                                      |  |
| 33   | Custeio Geral                                                                                                    | -     | Hiperlink                                   |            | acibo                              | 4486852             | São Paulo Transportes S/A                            | 00000            | B\$ 1            | 24.50          | Vale Transporte - Sueli Lones Simao                                                      |  |
|      | at an and a second at a second at a second |       |                                             |            |                                    |                     |                                                      |                  |                  |                |                                                                                          |  |
| I4 4 | 1º trimestre.11 2º trime                                                                                                    | estre | e.11 / 3º trimestre.11                      | 4º trime:  | stre.11 / RES                      | SUMO TOTAL          | Demonst. de Despesas - CUSTE                         | EIO / D          | emonst. de Despe | as - (         |                                                                                          |  |

1º Selecione todos os campos preenchidos da primeira coluna (neste caso, "Categoria da Despesa"; 2º Dê um clique com o botão direito do mouse e selecione "Copiar" ou aperte simultaneamente as teclas "Ctrl" e "C"; 3º Selecione o primeiro campo da coluna (relativo ao item 1) da nova planilha;

4º Dê um clique com o botão direito do mouse e selecione "Colar Especial";

5º Selecione a opção "Valores", para que apenas os valores preenchidos sejam copiados para a nova planilha;

6º Clique em "OK" para concluir.

Este passo-a-passo deverá ser realizado coluna por coluna, para que os dados preenchidos sejam copiados e colados corretamente.

| RELATORIO CIRCUNSTANCIADO |                       |                                                                                                    |                   |                                 |                                         |                  |               |                |
|---------------------------|-----------------------|----------------------------------------------------------------------------------------------------|-------------------|---------------------------------|-----------------------------------------|------------------|---------------|----------------|
| NC:                       | Categoria da Despesa: | Finalidade da Despesa:                                                                                                    | Data Docum        | o de Nº do<br>mento: documento: | Fornecedor/ Empresa:                    | Nº do<br>Cheque: | Valor Total:  | Justificativa: |
| 1                         |                       | -                                                                                                    |                   |                                 |                                         |                  | R\$ -         |                |
| 2                         | 🔏 R <u>e</u> cortar   |                                                                                                    |                   |                                 |                                         |                  | R\$ -         |                |
| 3                         | Ba Conjar             |                                                                                                    |                   |                                 |                                         |                  | R\$ -         |                |
| 4                         | Copi <u>a</u> r       |                                                                                                    |                   |                                 |                                         |                  | R\$ -         |                |
| 5                         | 🖺 C <u>o</u> lar      |                                                                                                    |                   |                                 |                                         |                  | R\$ -         |                |
| 6                         | Colar Especial        | Calasa                                                                                                    |                   |                                 |                                         |                  | R\$ -         |                |
| 7                         |                       | Colar e                                                                                                    | special           |                                 |                                         |                  | R\$ -         |                |
| 8                         | insent cetulas        | copi                                                                                                    |                   |                                 |                                         |                  | R\$ -         |                |
| 9                         | Excluir               | Colar -                                                                                                    |                   |                                 |                                         |                  | R\$ -         |                |
| 10                        |                       |                                                                                                    |                   | 6                               | Tadaa waxada bawa da ariaan             |                  | R\$ -         |                |
| 11                        | <u>L</u> impar conteú | ido 🔰 🔘 🕅                                                                                                    | <u>u</u> do       | C                               | ji rodos usando te <u>m</u> a da origem |                  | R\$ -         |                |
| 12                        | Filtrar               |                                                                                                    | éren de a         | 0                               | Tudo, exceto bordas                     |                  | R\$ ·         |                |
| 13                        |                       |                                                                                                    |                   |                                 | - · -                                   |                  | H\$ -         |                |
| 14                        | <u>C</u> lassificar   | Image: A state of the state of the state | alores            | 0                               | ) Lar <u>q</u> uras da coluna           |                  | R\$\$         |                |
| 10                        | Inserir coment        | tário                                                                                                    |                   | 0                               | Fórmulas e formatos de número           |                  | na ·<br>B\$ · |                |
| 17                        |                       |                                                                                                    | el'''             |                                 |                                         |                  | <br>R\$ -     |                |
| 18                        | <u> </u>              | las                                                                                                    | omentários        | 0                               | Valores e formatos de número            |                  | R\$ -         |                |
| 19                        | Escolher na Lis       | sta Suspensa                                                                                                    | alidação          |                                 |                                         |                  | R\$ -         |                |
| 20                        |                       |                                                                                                    | unduguo           |                                 |                                         |                  | R\$ -         |                |
| 21                        | Nomear Interv         | alo Operad                                                                                                    | ao                |                                 |                                         |                  | R\$ -         |                |
| 22                        | Miperlink             |                                                                                                    |                   |                                 |                                         |                  | R\$ -         |                |
| 23                        | [                     | O N                                                                                                    | lenhuma           | 0                               | ) Multi <u>p</u> licação                |                  | R\$ -         |                |
| 24                        |                       |                                                                                                    | dicão             | 0                               | Divisão                                 |                  | R\$ -         |                |
| 25                        |                       |                                                                                                    | laigao            | 6                               |                                         |                  | R\$ -         |                |
| 26                        |                       | © S                                                                                                    | u <u>b</u> tração |                                 |                                         |                  | rıa, -<br>B¢  |                |
| 28                        |                       |                                                                                                    |                   |                                 |                                         |                  | B\$ -         |                |
| 29                        |                       |                                                                                                    | nerer en brane    |                                 | Transport                               |                  | R\$ -         |                |
| 30                        |                       | <u>10</u>                                                                                                    | ynorar em branc   | .0                              | Transpor                                |                  | R\$ -         |                |
| 31                        |                       |                                                                                                    |                   |                                 |                                         |                  | R\$ -         |                |
| 32                        |                       | Colar                                                                                                    | vínculo           |                                 | OK- Cancelar                            |                  | R\$ -         |                |
| 33                        |                       | Colar                                                                                                    | VITCUIO           |                                 | Cancelar                                |                  | R\$ -         |                |
| 34                        |                       |                                                                                                    |                   |                                 | C  (TT)                                 |                  | R\$ -         |                |
|                           |                       |                                                                                                    |                   |                                 | Y                                       |                  |               |                |

## 4. Cronograma de Envio e Entrega

Relacionamos, abaixo, os prazos para envio e entrega das prestações de contas e planilhas de gestão quadrimestrais:

1º Quadrimestre de 2018 (ref. janeiro a abril): até o dia 15/05/2018

- 2º Quadrimestre de 2018 (ref. maio a agosto): até o dia 17/09/2018
- 3º Quadrimestre de 2018 (ref. setembro a dezembro): até o dia 15/01/2019

Estas datas correspondem ao 10º dia útil do mês subsequente ao respectivo quadrimestre, conforme disposto no Decreto Municipal nº 20.113/2017.

#### Envio da Planilha de Gestão 2018:

Deverá ser encaminhada por e-mail (conforme orientações da pág. 30) até as datas supracitadas.

#### Prestação de Contas:

A relação completa de documentos para prestação de contas encontra-se no Manual de Gestão. Os documentos de prestação de contas emitidos através da Planilha de Gestão 2018 são:

- Relatório de Prestação de Contas (correspondente ao quadrimestre);
- Demonstrativo Parcial das Receitas e Despesas (correspondente ao quadrimestre);
- Demonstrativo Integral das Receitas e Despesas (correspondente ao quadrimestre e ao exercício 2018);
- Conciliação Bancária (correspondente ao quadrimestre);
- Atestado de Autenticidade de Nota Fiscal Eletrônica (correspondente ao quadrimestre);
- Declaração de Não Duplicidade de Lançamento (correspondente ao quadrimestre).

## 5. Informações Complementares

- A "Planilha de Gestão" é propriedade intelectual protegida pela Lei de Direito Autoral nº 9610/98 e foi desenvolvida e disponibilizada para uso exclusivo das entidades parceiras do Município de São Bernardo do Campo, através da Secretaria de Educação, não devendo ser utilizada para outros fins. A cópia e/ou utilização indevida e não autorizada das planilhas que compõem a "Planilha de Gestão" caracterizam violação de direitos autorais;
- A impressão automática das planilhas está configurada para papel sulfite tamanho A4 e as margens já estão definidas para juntada ao processo. Portanto, ao configurar manualmente a impressão, apenas deverão ser definidos o tamanho do papel (A4), ajuste de cor (escala de cinza ou preto e branco) e <u>qualidade da impressão</u> (econômico ou rascunho);
- O nome do arquivo é composto por "Planilha de Gestão 2018 <u>Nome da Entidade</u>" e não deverá ser alterado, visando uma melhor identificação do arquivo e a correta transferência das informações para o banco de dados da SE-33. <u>Alertamos para que não sejam criadas diversas cópias da planilha, para evitar equívocos no preenchimento e/ou envio da planilha correta</u>;
- Ao salvar o arquivo da planilha, sempre deve ser selecionado como tipo de arquivo "Pasta de Trabalho Habilitada para Macro do Excel", tendo em vista que outros tipos de arquivos desabilitam e excluem as macros, impossibilitando seu correto funcionamento;
- Após a análise financeira pela Secretaria de Finanças da prestação de contas quadrimestral, a SE-33 encaminhará e-mail informando se as despesas estão regulares. Em caso negativo, no mesmo e-mail serão informadas eventuais despesas glosadas, as quais deverão ser relacionadas na planilha de gestão correspondente ao quadrimestre para atualização dos dados;

Caso a entidade realize o pagamento de alguma despesa com recursos próprios, deverá relacionar a despesa no Relatório Circunstanciado (no campo "Número do Cheque", digitar "Rec.Próprios") e na Conciliação Bancária (no campo "Ocorrências", selecionar "Ressarcimento de despesa glosada");

Ressaltamos que os campos "Categoria da Despesa" e "Finalidade da Despesa" sempre deverão ser preenchidos, para o correto funcionamento da planilha de gestão;

Apesar da realização de diversos testes com a Planilha de Gestão 2018, poderá ocorrer alguma situação não prevista. Neste caso, entre em contato através do e-mail <u>planilha.gestao@saobernardo.sp.gov.br</u>, para que possamos verificar e solucionar cada situação;

As dúvidas relativas à Planilha de Gestão 2018 deverão ser encaminhadas à SE-33 através do e-mail: planilha.gestao@saobernardo.sp.gov.br.